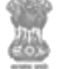

# USER Manual for Forest Management & Decision Support System (FMDSS)

## **Table of Contents**

| 1.   | INTRODUCTION                                                                        | 3  |
|------|-------------------------------------------------------------------------------------|----|
| 1.1. | PURPOSE                                                                             | 3  |
| 2.   | CITIZEN MODULE                                                                      | 3  |
| 2.1  | CLEARANCE AND NOCS-> NON-FOREST LAND OUTSIDE PAS                                    | 4  |
| 2.2  | EDUCATION/RESEARCH PERMITS-> RESEARCH STUDY PERMISSION -> RESEARCH IN WILDLIFE      | 8  |
| 2.3  | EDUCATION/RESEARCH PERMITS-> RESEARCH STUDY PERMISSION -> RESEARCH IN FOREST        | 11 |
| 2.4  | EDUCATION/RESEARCH PERMITS-> EDUCATION VISIT SERVICES -> VISIT SERVICES IN WILDLIFE | 15 |
| 2.5  | EDUCATION/RESEARCH PERMITS-> EDUCATION VISIT SERVICES -> VISIT SERVICES IN FOREST   | 16 |
| 2.6  | RAJASTHAN WILDLIFE -> TICKET BOOKING                                                | 18 |
| 2.7  | RAJASTHAN WILDLIFE -> ZOO TICKET BOOKING                                            | 19 |
| 2.8  | RAJASTHAN WILDLIFE -> ORGANIZING CAMPS PERMISSION                                   | 22 |
| 2.9  | RAJASTHAN WILDLIFE -> FILM SHOOTING PERMISSION                                      | 24 |
| 2.10 | PROTECTION SERVICES-> REGISTER PARIVAD                                              |    |
| 2.11 | GRIEVANCE SERVICES-> APPLY FOR GRIEVANCES                                           | 30 |
| 2.12 | GRIEVANCE SERVICES-> FILE RTI                                                       | 30 |
| 2.13 | GRIEVANCE SERVICES-> MY RTI                                                         | 31 |

Date: 8<sup>th</sup> December 2016

## 1. Introduction

#### 1.1. Purpose

This Help Document guides the intended User (Citizen) how to manage and fill various application forms and complete the respective requirements.

#### 2. Citizen Module

- 2.1 Clearance and NOCs
  - 4. Non-Forest Land Outside PAs
- 2.2 Education/Research Permits
  - a) Research Study Permission:
    - 1 Research in Wildlife
    - 2 Research in Forest
  - b) Education Visit Services
    - 1. Visit Services in Wildlife
    - 2. Visit services in Forest

#### 2.3 Rajasthan Wildlife

- 1. Ticket Booking
- 2. Zoo Ticket Booking
- 3. Organizing Camps Permission
- 4. Film Shooting Permission
- 2.4 Protection Services
  - 1. Register Parivad
- 2.5 Grievance Services
  - 2. Apply Grievances
  - 3. File RTI
  - 4. My RTI

Rev. No. 1.1

Page 3 of 31

Inini E COR

|                               |                    |                       |                   |          |         |              |   |                      |                | <b>⊠</b> • ★ ≜:   |
|-------------------------------|--------------------|-----------------------|-------------------|----------|---------|--------------|---|----------------------|----------------|-------------------|
| Search Q                      | My Dashboard       | RAJ0714               |                   |          |         |              |   |                      |                |                   |
| My Dashboard                  | ★ My Transactions  | 🛔 Rea                 | ssigned           |          |         |              |   | ★ Favourite Services | a All Services | 🕇 Favourite Pages |
| Clearance and NOCs            | Request Id         | Request<br>Type       | Date              | Status   | Print   | NOC          |   |                      |                | + Add Services    |
| Rajasthan Wildlife            | 636188023699605383 | Misc<br>Services      | 31<br>Dec<br>2016 | Rejected | 🔒 Print |              |   |                      |                |                   |
| Protection Services           | 636163052397286725 | Education<br>Services | 02<br>Dec<br>2016 | Pending  | 🖶 Print |              |   |                      |                |                   |
| help, Facilitation & Guidance | 636163050519922598 | Education<br>Services | 02<br>Dec<br>2016 | Pending  | 🖶 Print |              |   |                      |                |                   |
| Alert Panel                   | 636163041527369513 | Fixed<br>Land         | 02<br>Dec         | Approved | 🔒 Print | Print<br>NOC | T |                      |                |                   |

Citizen Dashboard

## 2.1 Clearance and NOCs-> Non-Forest Land outside Pas

- 1. User Select 'NOC for' from the drop down given.
- 2. Click on Upload button to select Kml/SHP File.
- 3. After clicking on upload button GIS page will open for selecting the area.

JTTS COLOR

#### Forest Department, Government of Rajasthan

|                                                                                                    |                  |                                  |                |                                                                                                    |                                                                                                    |                                                                   |                     |                    | * 4                                                                           |   |
|----------------------------------------------------------------------------------------------------|------------------|----------------------------------|----------------|----------------------------------------------------------------------------------------------------|----------------------------------------------------------------------------------------------------|-------------------------------------------------------------------|---------------------|--------------------|-------------------------------------------------------------------------------|---|
|                                                                                                    | * Mandatory fiel | d(s) to be filled                | d by applican  | nt.                                                                                                    |                                                                                                    |                                                                   |                     | Held               | doc for NOC                                                                   |   |
| earch Q                                                                                                    |                  |                                  |                |                                                                                                    |                                                                                                    |                                                                   |                     |                    |                                                                               |   |
| My Dashboard                                                                                                    | NOC Detail       |                                  |                |                                                                                                    | Noo Burne                                                                                          |                                                                   |                     |                    |                                                                               |   |
| Clearance and NOCs Y                                                                                                    | For Organis      | ation                            |                |                                                                                                    | Industry 5                                                                                         | se.<br>Set-Up                                                     |                     |                    | ×                                                                             |   |
| Forest Clearance                                                                                                    |                  |                                  |                |                                                                                                    |                                                                                                    |                                                                   |                     |                    |                                                                               |   |
| Wildlife Clearance                                                                                                    | Upload KML/      | SHP:* All deta                   | ails will be g | enerated automatically                                                                                                    | y by uploading KML file, A                                                                         | pplicant will en                                                  | ter only Khasra num | iber(s).           |                                                                               |   |
| Non-forest Land Outside PAs                                                                                                    | • Opioau         |                                  |                |                                                                                                    |                                                                                                    |                                                                   |                     |                    |                                                                               |   |
| takeholder Services <                                                                                                    | Location De      | etails:                          |                |                                                                                                    |                                                                                                    |                                                                   |                     |                    |                                                                               |   |
| ducation/Research Permits                                                                                                    | Division         | District                         | Tehsil         | Panchayat Samiti                                                                                                    | Gram Panchayat                                                                                     | Village                                                           | Name of Area        | Khasra N           | No.*                                                                          |   |
| Rajasthan Wildlife                                                                                                    |                  |                                  |                |                                                                                                    |                                                                                                    |                                                                   |                     |                    |                                                                               |   |
|                                                                                                    |                  |                                  |                |                                                                                                    |                                                                                                    |                                                                   |                     |                    |                                                                               |   |
| Production Services                                                                                                    |                  |                                  |                |                                                                                                    |                                                                                                    |                                                                   |                     |                    |                                                                               |   |
| Production Services <                                                                                                    |                  |                                  |                |                                                                                                    |                                                                                                    |                                                                   |                     |                    |                                                                               |   |
| Production Services < Protection Services < Critevance Services <                                                                                                    |                  |                                  |                |                                                                                                    |                                                                                                    |                                                                   |                     |                    |                                                                               |   |
| Production Services <<br>Protection Services <<br>Srievance Services <                                                                                                    |                  |                                  |                |                                                                                                    |                                                                                                    |                                                                   |                     |                    |                                                                               |   |
| Production Services        Protection Services        Srievance Services        Help, Facilitation & Guidance                                                                                                    |                  |                                  |                |                                                                                                    |                                                                                                    |                                                                   |                     |                    |                                                                               | * |
| Production Services        Protection Services        Grievance Services        Help, Facilitation & Guidance                                                                                                    |                  |                                  |                |                                                                                                    |                                                                                                    |                                                                   |                     |                    |                                                                               | • |
| Production Services <<br>Protection Services <<br>Srievance Services <<br>Help, Facilitation & Guidance<br>Request By                                                                                                    |                  | Road 🗹 Wate                      | erbodies 🕑     | Circle Ø Forest_Divis                                                                                                    | ion 🕑 Forest_Range 🕑 W                                                                             | ildLife 🖉 Fore:                                                   | st_Block @Aravalli  | Plantation         | s                                                                             |   |
| roduction Services   rotection Services   rotection Services   rotection Services   Request By                                                                                                    | Scal             | Road                             | erbodies 🕑     | Circle Ø Forest_Divis                                                                                                    | ion Ø Forest_Range Ø W<br>Requested Permissioj                                                     | lidLife 🗹 Fore:                                                   | st_Block Ø Aravalli | Plantation         | s<br>emaps 🔻                                                                  |   |
| roduction Services   rotection Services   rotection Services   rotection Services   rotection & Guidance  Request By  SSO ID : RAJ.NIT08                                                                                                    | Scal             | Road                             | erbodies 🕑     | Circle Z Forest_Divis                                                                                                    | ion                                                                                                | ildLife 🗹 Fores                                                   | st_Block @ Aravalli | Plantation         | s<br>emaps v                                                                  | * |
| Production Services   Protection Services   Protection Services   Protection Services    Protection & Guidance                                                                                                    | Scal             | Road ☑ Wate<br>e: 1:4806611<br>+ | erbodies 🗹     | Circle 🗹 Forest_Divis                                                                                                    | ion ⊗ Forest_Range ⊗ W<br>Requested Permission                                                     | IIdLife Seree                                                     | st_Block 🗹 Aravalli | Plantation<br>Base | s<br>emaps v<br>Legends<br>Circle                                             | • |
| Production Services    Protection Services    Protection Services    Protection Services     Protection & Guidance                                                                                                    | Scal             | Road ♥ Wate<br>e: 1:4806611<br>+ | erbodies 🗹     | Circle Porest_Divis                                                                                                    | ion @ Forest_Range @ W<br>Requested Permission<br>3 i k anafer                                     | ildLife Seree                                                     | st_Block @ Aravalli | Plantation<br>Base | s<br>emaps V<br>Legends<br>Circle<br>WildLife                                 | * |
| Production Services          Protection Services          Srievance Services          telp, Facilitation & Guidance         It Request By         SSO ID : RAJ.NIT08         Office ID : RAJCOMP123         Request For : MINES                                                                                                    | Scal             | Road                             | erbodies 🗹     | Circle Porest_Divis                                                                                                    | Ion @ Forest_Range @ W<br>Requested Permission                                                     | IIdLife Protection                                                | st_Block @ Aravalli | Plantation<br>Base | s  Eugends  Circle  WildLife  Aravalli                                        | * |
| Production Services                                                                                                    | Scal             | Road 🗹 Wate                      | erbodies 🖉     | Circle Porest_Divis                                                                                                    | ion @ Forest_Range @ W<br>Requested Permission                                                     | IIdLife <sup>©</sup> Fores                                        | st_Block @ Aravalli | Plantation         | s<br>emaps V<br>Legends<br>Circle<br>WildLife<br>Aravalli<br>Plantations      |   |
| Production Services   Protection Services   Protection Services   Protection Services   Protection & Guidance    Protection & Guidance    Protect | Scal             | Road ♥ Wate<br>e: 1:4806611<br>+ | erbodies 🗹     | Circle 🗹 Forest_Divis                                                                                                    | ion <sup>®</sup> Forest_Range <sup>®</sup> W<br>Requested Permission<br>3 ik <u>BR</u> BF<br>Ajmer | ildLife ☑ Fores                                                   | st_Block @ Aravalli | Plantation<br>Base | s  Legends Circle WildLife Aravalli Plantations                               | * |
| Production Services   Protection Services   Protection Services   Protection Services   Protection Services   Protection & Guidance   Protection & Guidance   Protection & Guidance   Protection & Guidance   Protection & Guidance   Protection & Guidance   Protection & Guidance   Protection & Guidance  Protection & Guidance  Protection & Guidan |                  | Road 🗹 Wate<br>e: 1:4806611<br>+ | erbodies 🗹     | Circle Porest_Divis                                                                                                    | ion  Forest_Range  V Requested Permission                                                          | IIdLife  Pores  Location  Jaipur Jaipur Jaipu                     | st_Block @ Aravalli | Plantation<br>Base | s<br>emaps V<br>Legends<br>Circle<br>WildLife<br>Aravalli<br>Plantations<br>S |   |
| Production Services   Protection Services   Protection Services   Protection Services   Protection Services   Protection & Guidance  Protection & Guidance Protection & Guidance Prote |                  | Road ♥ Wate<br>e: 1:4806611<br>+ | erbodies 🗹     | Circle Porest_Divis                                                                                                    | ion @ Forest_Range @ W<br>Requested Permission<br>Bik BRaner<br>Ajmer<br>Ajmer                     | ildLife <sup>®</sup> Fores<br><b>Location</b><br>Jaipur<br>Jaipur | st_Block @ Aravalli | Plantation<br>Base | s                                                                             |   |
| Production Services   Protection Services   Protection Services   | Scal             | Road 🗹 Wate<br>e: 1:4806611<br>+ | erbodies 🗹     | Circle Porest_Divis<br>Provide the purchase of the purchase of th | ion © Forest_Range © W<br>Requested Permission<br>Bik BRATEr<br>Ajmer<br>A S T H A N               | IIdLife ♥ Fores                                                   | st_Block @ Aravalli | Plantation Base    | s  Eugends Circle Circle Aravalli Plantations                                 | * |

- 4. Citizen can click on + button shown on screen to Zoom in the Map. Similarly user can click on button to Zoom out the map.
- 5. To upload the KML file or SHP file click on Upload AOI button.
- 6. User can draw on the Map to select the requested area by clicking on Draw AOI button.

Rev. No. 1.1

Date: 8th December 2016

Page 5 of 31

Forest Department,

Units CON

Government of Rajasthan

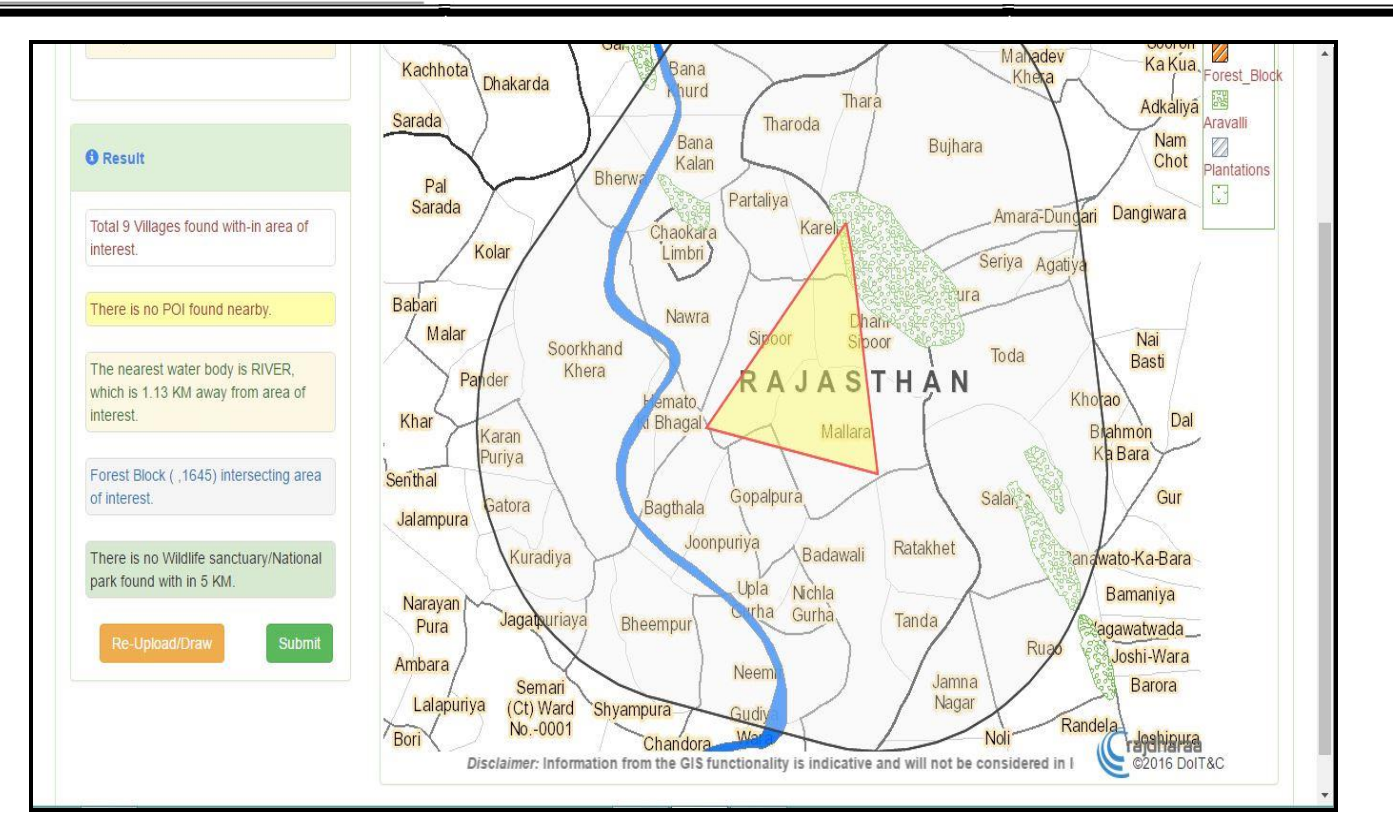

- 7. To re-draw the area user can click on Re-Upload Draw button.
- 8. Click on Submit button, user will be redirected to same page i.e. NOC detail page.

| wildlife Clearance               |    | ✓ Upload    |             |          |                    |                       |               |                |                                  |
|----------------------------------|----|-------------|-------------|----------|--------------------|-----------------------|---------------|----------------|----------------------------------|
| Stakeholder Services             | \$ | Location    | Details:    |          |                    |                       |               |                |                                  |
| Education/Research Permits       | <  | Division    | District    | Tehsil   | Panchayat Samiti   | Gram Panchayat        | Village       | Name of Area   | Khasra No.*                      |
| Rajasthan Wildlife               | \$ | Jodhpur     | Pali        | Rani     | Rani Station       | Nadana Bhatan         | Nadana Bhatan | NADANA JODHAN- | Enter Khasra No. comma separated |
| Protection Services              | <  | Jodhpur     | Pali        | Rani     | Rani Station       | Nadana Bhatan         | Nadana Jodhan | N/A            | Enter Khasra No. comma           |
| Crievance Services               | <  |             |             |          |                    |                       |               |                | Schararen 19                     |
| Help, Facilitation & Guidance    | 2  | Applicant T | Vne:*       |          |                    |                       | Area (In Hec  | tare).*        |                                  |
| Alert Panel                      |    | Select-     |             |          |                    | ,                     | Enter Area    | unej.          |                                  |
| # Notice Number<br>1 NT000040028 |    | GPS Addres  | ss:         |          |                    |                       |               |                |                                  |
| 2 NT0000040027<br>3 NT0000040026 |    | Latitude    |             |          |                    |                       | Longitude:    |                |                                  |
| 4 NT0000040025                   |    | 25.424464   | 148952233   | 2        |                    |                       | 73.340304     | 70020186       |                                  |
|                                  |    | Natural fea | itures deta | uls from | Uploaded KML: * No | ot valid for Legal Pu | rposes.       |                |                                  |
|                                  |    |             |             |          |                    |                       |               |                |                                  |

- 9. Select Applicant Type from the dropdown given.
- Rev. No. 1.1

Date: 8th December 2016

Page 6 of 31

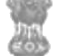

#### 10. Enter the area value in Hectares.

|                                               | orgunzatori                                                                                                    | 7                                                                                                    |
|-----------------------------------------------|----------------------------------------------------------------------------------------------------|----------------------------------------------------------------------------------------------------|
|                                               | GPS Address:                                                                                                    |                                                                                                    |
| Your latest request no is                     | Latitude                                                                                                    | Longitude                                                                                                    |
|                                               | 25.424464489522332                                                                                                    | 73.34030470020186                                                                                                    |
|                                               | Natural features details from Uploaded KML: * Not valid for Lega                                                                                                    | I Purposes.                                                                                                    |
|                                               | Water Source:                                                                                                    | Distance From Nearest Water Source(Kms.):                                                                                                    |
|                                               | N/A                                                                                                    | N/A                                                                                                    |
|                                               | Distance From Nearest Forest boundary(Kms.):                                                                                                    | Distance From Wildlife Sanctuary/NP/ES Zone Area(Kms.):                                                                                                    |
|                                               | N/A                                                                                                    |                                                                                                    |
|                                               | Number of Trees in Proposed Area:*                                                                                                    | Density of Forest (In Hectare) :                                                                                                    |
|                                               | 0                                                                                                    |                                                                                                    |
|                                               | Whether the Mining Area Falls in Aravali Hills:* Ves  No                                                                                                    | Whether the mining area is a Part of Forest Land:* $\odot$ $\rm Yes$ $$\odot$ No$                                                                                                    |
|                                               | Whether the Mining Area Falls in Plantation Area:*  Yes N                                                                                                    | 10                                                                                                    |
|                                               | Species Details:"                                                                                                    |                                                                                                    |
|                                               | Species Name                                                                                                    | Number                                                                                                    |
|                                               |                                                                                                    |                                                                                                    |
| Forest Department,<br>Government of Rajasthan | BER                                                                                                    | 0<br>Back To SSO   Welcome RAJ0714 (CITIZEN )                                                                                                    |
| Forest Department,<br>Government of Rajasthan | BER                                                                                                    | 0<br>Back To SSO   Welcome RAJ0714 (CITIZEN )                                                                                                    |
| Forest Department,<br>Government of Rajasthan | BER                                                                                                    | 0<br>Back To SSO   Welcome RAJ0714 (CITIZEN )                                                                                                    |
| Forest Department,<br>Government of Rajasthan | BER<br>KADAMB<br>KANDI                                                                                                    | Back To SSO   Welcome RAJ0714 (CITIZEN ) FMD:                                                                                                    |
| Forest Department,<br>Government of Rajasthan | BER<br>KADAMB<br>KANDI<br>KHAJOOR                                                                                                    | 0<br>Back To SSO   Welcome RAJ0714 (CITIZEN )<br>FMD<br>0<br>0<br>0<br>0                                                                                                    |
| Forest Department,<br>Government of Rajasthan | BER<br>KADAMB<br>KANDI<br>KHAJOOR<br>OTHERS                                                                                                    | 0         Back To SSO   Welcome RAJ0714 (CITIZEN)           0         0           0         0           0         0           0         0           0         0           0         0           0         0                                                                                                    |
| Forest Department,<br>Government of Rajasthan | BER<br>KADAMB<br>KANDI<br>KHAJOOR<br>OTHERS<br>Industry Type:*                                                                                                    | 0                                                                                                    |
| Forest Department,<br>Government of Rajasthan | BER<br>KADAMB<br>KANDI<br>KHAJOOR<br>OTHERS<br>Industry Type:*<br>Advertising Industry                                                                                                    | Back To SSO   Welcome RAJ0714 (CITIZEN )                                                                                                    |
| Forest Department,<br>Government of Rajasthan | BER KADAMB KANDI KHAJOOR OTHERS Industry Type:* Advertising Industry Revenue Record:*                                                                                                    | Back To SSO   Welcome RAJ0714 (CITIZEN )    Back To SSO   Welcome RAJ0714 (CITIZEN )                                                                                                    |
| Forest Department,<br>Government of Rajasthan | BER<br>KADAMB<br>KANDI<br>KHAJOOR<br>OTHERS<br>Industry Type:"<br>Advertising Industry<br>Revenue Record;"<br>Choose File View_btn.png                                                                                                    | Back To SSO   Welcome RAJ0714 (CITIZEN)  Back To SSO   Welcome RAJ0714 (CITIZEN)  FMD:  Revenue Map:*  Choose File view_btn.png                                                                                                    |
| Forest Department,<br>Government of Rajasthan | BER  KADAMB KANDI KHAJOOR OTHERS Industry Type:" Advertising Industry Revenue Record:"  Choose File view_btn.png * Only.jpg/pdf/png/gif file formats are allowed with max size: 2Mb.                                                                                                    | 0       Back To SSO   Welcome RAJ0714 (CITIZEN )         0       0         0       0         0       0         0       0         0       0         0       0         0       0         0       0         0       0         0       0         0       0         0       0         0       0         0       0         0       0         0       0         0       0         0       0         0       0         0       0         0       0         0       0         0       0         0       0         0       0         0       0         0       0         0       0         0       0         0       0         0       0         0       0         0       0         0       0         0       0         0       0         0 <t< td=""></t<>  |
| Forest Department,<br>Government of Rajasthan | BER         KADAMB         KANDI         KHAJOOR         OTHERS         Industry Type:*         Advertising Industry         Revenue Record:*         Choose File_view_btn.png         * Only.jpg./pdf/.png./gif file formats are allowed with max size: 2Mb.         Revenue Map-Signed By Tehsildar:* © Yes ® No                                        | Back To SSO   Welcome RAJ0714 (CITIZEN )  Back To SSO   Welcome RAJ0714 (CITIZEN )  Back To SSO   Welcome RAJ0714 (CITIZEN )  Revenue Map:*  Choose File view_btn.png * Only .jpg /.pdf/.png /.gif file formats are allowed with max size: 2Mb.                                                                                                    |
| Forest Department,<br>Government of Rajasthan | BER         KADAMB         KANDI         KHAJOOR         OTHERS         Industry Type:*         Advertising Industry         Revenue Record:*         Choose File         View_btn.png         * Only .jpg /pdf/.png /gif file formats are allowed with max size: 2Mb.         Revenue Map-Signed By Tehsildar:* © Yes ® No         Project Description:  | Back To SSO   Welcome RAJ0714 (CITIZEN)  Back To SSO   Welcome RAJ0714 (CITIZEN)  File  Revenue Map:*  Choose File view_btn.png * Only .jpg /.pdf /.png /.gif file formats are allowed with max size: 2Mb.  Detailed Project Report (DPR):                                                                                                    |
| Forest Department,<br>Government of Rajasthan | BER         KADAMB         KANDI         KHAJOOR         OTHERS         Industry Type:*         Advertising Industry         Revenue Record:*         Choose File_view_btn.png         * Only.jpg/pdf/png/gif file formats are allowed with max size; 2Mb.         Revenue Map-Signed By Tehsildar:* © Yes ® No         Project Description:         Test | 0         Back To SSO   Welcome RAJ0714 (CITIZEN )         0         0         0         0         0         0         0         0         0         0         0         0         0         0         0         0         0         0         0         0         0         0         0         0         0         0         0         0         0         0         0         0         0         0         0         0         0         0         0         0         0         0         0         0         0         0         0         0         0         0         0         0         0                                                                                                    |
| Forest Department,<br>Government of Rajasthan | BER         KADAMB         KANDI         KANDI         KHAJOOR         OTHERS         Industry Type:*         Advertising Industry         Revenue Record:*         Choose File_ view_btn.png         * Only.jpg/pdf/png/gif file formats are allowed with max size; 2Mb.         Revenue Map-Signed By Tehsildar:*                   Yes                 | 0       Back To SSO   Welcome RAJ0714 (CITIZEN)         0       0         0       0         0       0         0       0         0       0         0       0         0       0         0       0         0       0         0       0         0       0         0       0         0       0         0       0         0       0         0       0         0       0         0       0         0       0         0       0         0       0         0       0         0       0         0       0         0       0         0       0         0       0         0       0         0       0         0       0         0       0         0       0         0       0         0       0         0       0         0       0         0 <td< td=""></td<> |

- 11. For filling each field take the cursor over field and a pop will show information and a sample for filling that field.
- 12. Click submit to complete the procedure. Do note the Request No. Generated.

| Rev. No. 1.1 | Date: 8th December 2016 | Page 7 of <b>31</b> |
|--------------|-------------------------|---------------------|
|              |                         |                     |

# 2.2 Education/Research Permits-> Research Study Permission -> Research in Wildlife

2.1.2 In field named, Applicant Type selects either individual or organization as per requirement. If applicant type is individual then fill the fields -> Father Name, Education Qualification and College / Institute Name.

| Government of Rajasthan       |                                       | Back To SSO   Welcome RAJ0714 (CITIZEN ) |
|-------------------------------|---------------------------------------|------------------------------------------|
|                               |                                       | <b>⊠</b> • ★ ≜•                          |
| Courth                        | Research in Wildlife                  |                                          |
| Search                        | Application Type: *                   |                                          |
| an my Dashboard               | Individual                            |                                          |
| Clearance and NOCs <          | Father Name:*                         | Education Qualification:*                |
| Forest Clearance              | Enter Father Name                     | Select *                                 |
| Wildlife Clearance            | College / Institute Name:*            |                                          |
| Non-forest Land Outside PAs   | Enter College/Institute Name          |                                          |
| Education/Research Permits    | Title of Research: *                  | Abstract: *                              |
| Dajasthan Wildlife            | Subject of Research                   | Please Enter Procedure/Method            |
|                               | Duration of Research: From: *         | To: *                                    |
| Protection Services           | 07/12/2016                            |                                          |
| K Grievance Services K        | Select Research Category: *           | Select Area Category: *                  |
| Help, Facilitation & Guidance | Please Select Research Category *     | Select ¥                                 |
|                               | Place for Research: *                 | Category of Plant: *                     |
| Alert Panel                   | · · · · · · · · · · · · · · · · · · · | Select                                   |

- 2.1.3 Fill the fields -> Title of Research, Abstract, Duration of Research: From and Duration of Research: To.
- 2.1.4 Select the Research Category and in next column select the Area of Category where User want to Research from the drop down given.
- 2.1.5 Select Place for Research, if User selects Animal in Research Category drop down then select Category of Animal, Name of Animal from the drop down given, if User selects Plant in Research Category drop down then select Category of Plant, Name of Plant from the drop down.

| Forest Department,      |
|-------------------------|
| Government of Rajasthan |

|                           | Place for Research: *                                                                                                    | Category of Animal: *                                                                                                    |
|---------------------------|----------------------------------------------------------------------------------------------------|----------------------------------------------------------------------------------------------------|
| Alert Panel               | Ranthambore National Park - Sawai Madhopur                                                                                                 | Canidae                                                                                                    |
| Your latest request no is | Name of Animal: *                                                                                                    | Serial No of Wild Animal(Acc. to Security Act-1972):                                                                                                    |
| registered on 06 Dec 2016 | JACKAL                                                                                                    | Sno not Available                                                                                                    |
| Noc Information           | Benefits of Research to Forest & wild Life Management: *                                                                                   |                                                                                                    |
|                           | Upload Synopsis:"                                                                                                    | Upload Presentation:"                                                                                                    |
|                           | Upload Synopsis:*<br>Choose file No file chosen<br>* Only .txt/ .doc/ .docx/ .pdf file formats are allowed with max size:<br>2Mb.          | Upload Presentation:*  Choose file No file chosen * Only .ppt /.pptx file formats are allowed with max size: 2Mb. Coordinator/Supervisor Name:*                            |
|                           | Upload Synopsis:*<br>Choose file No file chosen<br>* Only .txt/ .doc/ .docx/ .pdf file formats are allowed with max size:<br>2Mb.          | Upload Presentation:* Choose file No file chosen * Only .ppt /.pptx file formats are allowed with max size: 2Mb. Coordinator/Supervisor Name:*Select *                     |
|                           | Upload Synopsis:"<br>Choose file No file chosen<br>* Only .txt/.doc/.docx/.pdf file formats are allowed with max size:<br>2Mb.<br>Address: | Upload Presentation:" Choose file No file chosen * Only .ppt /.ppt file formats are allowed with max size: 2Mb. Coordinator/Supervisor Name:"Select Vehicle Type:          |
|                           | Upload Synopsis:*<br>Choose file No file chosen<br>* Only .txt/.doc/.docx/.pdf file formats are allowed with max size:<br>2Mb.<br>Address: | Upload Presentation:" Choose file No file chosen * Only .ppt /.pptx file formats are allowed with max size: 2Mb. Coordinator/Supervisor Name:"Select Vehicle Type:Select v |
|                           | Upload Synopsis:* Choose file No file chosen * Only txt/.doc/.docx/.pdf file formats are allowed with max size: 2Mb. Address: Vehicle:     | Upload Presentation:" Choose file No file chosen * Only .ppt /.pptx file formats are allowed with max size: 2Mb. Coordinator/Supervisor Name:"Select Vehicle Type:Select v |

- 2.1.6 Serial No of Wild Animal (Acc. to Security Act-1972) will be auto populated on the selection of Name of Animal/Plant.
- 2.1.7 Fill the field "Benefits of Research to Forest & wild Life Management".
- 2.1.8 Upload Synopsis, Presentation in the given fields of the same format and size as shown below the upload fields.

| Uploa<br>Chu<br>2Mb.  | I Synopsis:*<br>ose file Minutes of Meeting 5.docx<br>.txt/.doc/.docx/.pdf file formats are allowed with max size: | Upload Presentation:* Choose file New Microsoft Powert Presentation.pptx * Only .ppt /.pptx file formats are allowed with max size: 2Mb. |
|-----------------------|----------------------------------------------------------------------------------------------------|----------------------------------------------------------------------------------------------------|
| Chu<br>* Only<br>2Mb. | use file Minutes of Meeting 5 docx<br>txt/ .doc/ .docx/ .pdf file formats are allowed with max size:               | Choose file New Microsoft Powert Presentation.pptx<br>* Only .ppt /.pptx file formats are allowed with max size: 2Mb.                    |
| * Only<br>2Mb.        | .txt/ .doc/ .docx/ .pdf file formats are allowed with max size:                                                    | * Only .ppt /.pptx file formats are allowed with max size: 2Mb.                                                                          |
| 2Mb.                  |                                                                                                    |                                                                                                    |
| Addres                |                                                                                                    | Coordinator/Supervisor Name:*                                                                                                    |
| Addre                 |                                                                                                    | Ashok Kumar 🔹                                                                                                    |
| Addie                 | :5:                                                                                                    | Vehicle Type:                                                                                                    |
| H.Nc                  | -23,Jaipur-11111                                                                                                   | Govt. Specified Vehicle                                                                                                    |
| Vehicle               | 2:                                                                                                    |                                                                                                    |
| Can                   | er 🔹                                                                                                    |                                                                                                    |
| Assist                | ant Detail                                                                                                    |                                                                                                    |
| Assista               | nt Name:                                                                                                    | ID Туре:                                                                                                    |
|                       |                                                                                                    | Select v                                                                                                    |
| ID proo               | No: Please carry original photo ID at the time of entry.                                                           | Upload Assistant Id Proof.*                                                                                                    |
|                       |                                                                                                    | Choose file No file chosen                                                                                                    |
|                       |                                                                                                    | * Only .jpg /.pdf /.png /.gif file formats are allowed with max size: 2Mb.                                                               |

2.1.9 Select Coordinator/Supervisor Name, Vehicle Type, Vehicle from the drop down given.

2.1.10 Enter the Assistant Name in the provided Text Box and select ID Type for the Assistant.

Rev. No. 1.1

Date: 8th December 2016

Dira.

#### Forest Department, Government of Rajasthan

#### 2.1.11 Enter the ID Proof number and Upload Assistant Id Proof in the given format and size.

2.1.12 Click on Proceed button to complete the process.

#### 2.1.13 New form will open.

| Forest Department,<br>Government of Rajasthan                                             |                                                       | Back To SSO   Welcome RAJ0714 (CITIZEN) |
|-------------------------------------------------------------------------------------------|-------------------------------------------------------|-----------------------------------------|
|                                                                                           | Anniisent / Osenniiseten Deteile                      | ⊠- * ≛-                                 |
| Search Q                                                                                  | Applicant / Coordinator Details                       |                                         |
| 2 My Dashboard                                                                            | Research Activities undertaken in Past:*®Yes.  ©No    |                                         |
| Clearance and NOCs                                                                        | Old Research Id: *                                    | Subject of Research:                    |
| Education/Research Permits                                                                | Duration of Research: From                            | То                                      |
| 🖗 Rajasthan Wildlife 🛛 <                                                                  |                                                       |                                         |
| Protection Services <                                                                     | Location of Research:                                 | Purpose of Research:                    |
| Grievance Services <                                                                      | Repetite of Receases to Secret 8 wild Life Management |                                         |
| Help, Facilitation & Guidance                                                             | Benefits of Research to Polest & wild Life Management | ✓ Add                                   |
| Alert Panel                                                                               |                                                       |                                         |
| Noc Information<br>Latest Public Notices                                                  |                                                       |                                         |
| #         Notice Number           1         NT0000040028           2         NT0000040028 |                                                       |                                         |
|                                                                                           |                                                       |                                         |

2.1.14 If user has already applied for any Research he can select 'Yes' radio option for 'Research Activities undertaken in Past' and all the fields shown in the picture will be auto filled. If user is new he can select 'No' radio option and click on Save button.

Forest Department,

| Government of Rajasthan |
|-------------------------|
|-------------------------|

| Government of Rajasthan                                           | Back To SSO   Welcome RAJ0714 (CITIZEN )           | FMDSS |
|-------------------------------------------------------------------|----------------------------------------------------|-------|
|                                                                   | S *                                                | * 4-  |
| Search Q                                                          | Applicant / Coordinator Details                    |       |
| ny Dashboard                                                      | Research Activities undertaken in Past:" ©Yes. ®No |       |
| Clearance and NOCs                                                | Save O Reset X Cancel                              |       |
| Education/Research Permits                                        |                                                    |       |
| 🖗 Rajasthan Wildlife 💦 <                                          |                                                    |       |
| Protection Services <                                             |                                                    |       |
| K Grievance Services K                                            |                                                    |       |
| 名 Help, Facilitation & Guidance                                   |                                                    |       |
| Alert Panel                                                       |                                                    |       |
| 5 N10000040022<br>6 NT000040021<br>7 NT000040020<br>8 NT000030021 |                                                    |       |
| 9 NT0000030020                                                    |                                                    |       |

- 2.1.15 Filling all the fields which are marked with asterisk sign (\*) is mandatory.
- 2.1.16 For filling each field take the cursor over field and a pop will show information and a sample for filling that field.

## 2.3 Education/Research Permits-> Research Study Permission -> Research in Forest

1. In field named, Applicant Type selects either individual or organization as per requirement. If applicant type is individual then fill the fields -> Father Name, Education Qualification and College / Institute Name.

Dist.

Forest Department, Government of Rajasthan

| Government of Rajasthan                                                     | Deex.                                             | FMDSS (MOLONIC (CHIZER)) |
|-----------------------------------------------------------------------------|---------------------------------------------------|--------------------------|
|                                                                             |                                                   | <b>≥</b> • ★ ≛•          |
| Search Q                                                                    | Applicant / Coordinator Details                   |                          |
| My Dashboard                                                                | Research Activities undertaken in Past:*©Yes. ®No |                          |
| Clearance and NOCs <                                                        | Save O Reset X Cancel                             |                          |
| Education/Research Permits                                                  |                                                   |                          |
| Rajasthan Wildlife                                                          |                                                   |                          |
| Protection Services <                                                       |                                                   |                          |
| Grievance Services                                                          |                                                   |                          |
| ] Help, Facilitation & Guidance                                             |                                                   |                          |
| Alert Panel                                                                 |                                                   |                          |
| N1000040022     NT000040021     NT000040020     NT000030020     NT000030020 |                                                   |                          |

- 2. Fill the fields -> Title of Research, Abstract, Duration of Research: From and Duration of Research: To.
- 3. Select the Research Category and in next column select the Area of Category where User want to Research from the drop down given.
- 4. Select Place for Research, if User selects Animal in Research Category drop down then select Category of Animal, Name of Animal from the drop down given, if User selects Plant in Research Category drop down then select Category of Plant, Name of Plant from the drop down.

|                           | Place for Research: *                                                  | Category of Animal: *                                           |  |  |  |  |
|---------------------------|------------------------------------------------------------------------|-----------------------------------------------------------------|--|--|--|--|
| Alert Panel               | Ranthambore National Park - Sawai Madhopur                             | Canidae                                                         |  |  |  |  |
| Vour latest request no is | Name of Animal: *                                                      | Serial No of Wild Animal(Acc. to Security Act-1972):            |  |  |  |  |
| egistered on 06 Dec 2016  | JACKAL                                                                 | Sno not Available                                               |  |  |  |  |
| loc Information           | Benefits of Research to Forest & wild Life Management: *               |                                                                 |  |  |  |  |
|                           | Benefits of Research                                                   |                                                                 |  |  |  |  |
|                           |                                                                        |                                                                 |  |  |  |  |
|                           |                                                                        |                                                                 |  |  |  |  |
|                           | Upload Synopsis:*                                                      | Upload Presentation:*                                           |  |  |  |  |
|                           | Choose file No file chosen                                             | Choose file No file chosen                                      |  |  |  |  |
|                           | * Only .txt/ .doc/ .docx/ .pdf file formats are allowed with max size: | * Only .ppt /.pptx file formats are allowed with max size: 2Mb. |  |  |  |  |
|                           | ZIND.                                                                  | Coordinator/Supervisor Name:*                                   |  |  |  |  |
|                           |                                                                        | Select •                                                        |  |  |  |  |
|                           | Address:                                                               | Vehicle Type:                                                   |  |  |  |  |
|                           |                                                                        | Select                                                          |  |  |  |  |
|                           |                                                                        |                                                                 |  |  |  |  |
|                           | Vehicle:                                                               |                                                                 |  |  |  |  |
|                           | Vehicle:<br>Select                                                     |                                                                 |  |  |  |  |

Rev. No. 1.1

Date: 8th December 2016

Page 12 of 31

- 5. Serial No of Wild Animal (Acc. to Security Act-1972) will be auto populated on the selection of Name of Animal/Plant.
- 6. Fill the field "Benefits of Research to Forest & wild Life Management".
- 7. Upload Synopsis, Presentation in the given fields of the same format and size as shown below the upload fields.

| Upload Synopsis:"                                                           | Upload Presentation:*                                                                            |  |  |  |  |
|-----------------------------------------------------------------------------|--------------------------------------------------------------------------------------------------|--|--|--|--|
| Choose file Minutes of Meeting 5.docx                                       | Choose file New Microsoft Powert Presentation.pptx                                               |  |  |  |  |
| * Only .txt/ .doc/ .docx/ .pdf file formats are allowed with max size: 2Mb. | * Only .ppt /.pptx file formats are allowed with max size: 2Mb.<br>Coordinator/Supervisor Name:* |  |  |  |  |
|                                                                             | Ashok Kumar 🔹                                                                                    |  |  |  |  |
| Address:                                                                    | Vehicle Type:                                                                                    |  |  |  |  |
| H.No-23, Jaipur-111111                                                      | Govt. Specified Vehicle                                                                          |  |  |  |  |
| Vehicle:                                                                    |                                                                                                  |  |  |  |  |
| Canter                                                                      |                                                                                                  |  |  |  |  |
| Assistant Detail                                                            |                                                                                                  |  |  |  |  |
| Assistant Name:                                                             | ID Type:                                                                                         |  |  |  |  |
| ]                                                                           | Select                                                                                           |  |  |  |  |
| ID proof No: Please carry original photo ID at the time of entry.           | Upload Assistant Id Proof:*                                                                      |  |  |  |  |
|                                                                             | Choose file No file chosen                                                                       |  |  |  |  |
|                                                                             | * Only .jpg /.pdf /.png /.gif file formats are allowed with max size: 2Mb.                       |  |  |  |  |
|                                                                             |                                                                                                  |  |  |  |  |

- 8. Select Coordinator/Supervisor Name, Vehicle Type, Vehicle from the drop down given.
- 9. Enter the Assistant Name in the provided Text Box and select ID Type for the Assistant.
- 10. Enter the ID Proof number and Upload Assistant Id Proof in the given format and size.
- 11. Click on Proceed button to complete the process.
- 12. New form will open.

Jun (

#### Forest Department, Government of Rajasthan

|                                 |                                                       | ⊠- ★ ≛-              |
|---------------------------------|-------------------------------------------------------|----------------------|
| Search Q                        | Applicant / Coordinator Details                       |                      |
| My Dashboard                    | Research Activities undertaken in Past:*®Yes. ©No     |                      |
| Clearance and NOCs <            | Old Research Id: *                                    | Subject of Research: |
| Education/Research Permits      | Duration of Research: From                            | То                   |
| Rajasthan Wildlife              |                                                       |                      |
| Protection Services <           | Location of Research:                                 | Purpose of Research: |
| Grievance Services              |                                                       |                      |
| ] Help, Facilitation & Guidance | Benefits of Research to Forest & wild Life Management | ✓ Add                |
| Alert Panel                     | A Save C Deset Y Cannel                               |                      |
| Noc Information                 |                                                       |                      |

13. If user has already applied for any Research he can select 'Yes' radio option for 'Research Activities undertaken in Past' and all the fields shown in the picture will be auto filled. If user is new he can select 'No' radio option and click on Save button.

| Forest Department,<br>Government of Rajasthar                                     | Back To SSO   Welcome RAJ0714 (CITIZEN )          |
|-----------------------------------------------------------------------------------|---------------------------------------------------|
|                                                                                   | S * * & *                                         |
| Search Q                                                                          | Applicant / Coordinator Details                   |
| 🚯 My Dashboard                                                                    | Research Activities undertaken in Past:*©Yes. ®No |
| Clearance and NOCs                                                                | ✓ Save O Reset ★ Cancel                           |
| Education/Research Permits                                                        |                                                   |
| Rajasthan Wildlife                                                                |                                                   |
| Protection Services                                                               |                                                   |
| Grievance Services                                                                |                                                   |
| ታ Help, Facilitation & Guidance                                                   |                                                   |
| Alert Panel                                                                       |                                                   |
| 5 N1000040022<br>6 NT000040021<br>7 NT000040020<br>8 NT000030021<br>9 NT000030020 |                                                   |
|                                                                                   |                                                   |

14. Filling all the fields which are marked with asterisk sign (\*) is mandatory.

Rev. No. 1.1

Date: 8th December 2016

Page 14 of 31

## 2.4 Education/Research Permits-> Education Visit Services -> Visit Services in Wildlife

- 1. In the field name 'Name', 'Address' and 'Phone Number' enter the name, address and Phone number of Institute respectively.
- 2. Under the heading 'Head of Institute Detail' enter Name and Phone number of Institute Head.
- 3. Under the heading 'Place Detail' Select Place Category and Place from the drop down given.
- 4. Select Duration of Tour, select 'From' date and 'To' date.

| Government of Rajasthan                      |                            | Back to 350 Twelcome RADUT14 (CHTZEN) TEMDSS |
|----------------------------------------------|----------------------------|----------------------------------------------|
|                                              |                            | ⊠- ★ ≗-                                      |
| Search Q                                     | Visit Services in Wildlife |                                              |
| B My Dashboard                               | Institute Detail           |                                              |
| Clearance and NOCs <                         | Name:*                     | Address:*                                    |
| Education/Research Permits                   | Phone Number.*             |                                              |
| Rajasthan Wildlife                           |                            |                                              |
| Protection Services <                        | Head of Institute Detail   |                                              |
| Grievance Services                           | Name: *                    | Phone Number: *                              |
| Help, Facilitation & Guidance                |                            |                                              |
|                                              | Place Detail               |                                              |
| Alert Panel                                  | Place Category: *          | Place: *                                     |
| 636165569928395786                           | Select                     | •                                            |
| registered on 05 Dec 2016<br>Noc Information | Duration of Tour: From: *  | То: *                                        |
| Latest Public Notices                        | 07/12/2016                 |                                              |
|                                              |                            |                                              |

| overnment of R                  | ajasthan                                                                       |                                                                                                    |
|---------------------------------|--------------------------------------------------------------------------------|----------------------------------------------------------------------------------------------------|
| Protection Services             | Head of Institute Detail                                                       |                                                                                                    |
| Grievance Services              | Name: *                                                                        | Phone Number. *                                                                                                   |
| help, Facilitation & Guidance   |                                                                                |                                                                                                    |
|                                 | Place Detail                                                                   |                                                                                                    |
| Alert Panel                     | Place Category: *                                                              | Place: *                                                                                                    |
| 7 NT000003                      | Select •                                                                       | ×                                                                                                    |
| 8 NT000020015<br>9 NT0000010014 | Duration of Tour: From: *                                                      | To: *                                                                                                    |
| 10 NT0000010013                 | 07/12/2016                                                                     |                                                                                                    |
|                                 | Number of Members: *                                                           | List of members:* (Only.pdf)                                                                                      |
|                                 |                                                                                | Choose file No file chosen                                                                                        |
|                                 | Document for Educational Tour Request:*                                        |                                                                                                    |
|                                 | Choose file No file chosen                                                     | * Note:- Document should be printed on college letter head with<br>signature and stamp of Head of the Institute . |
|                                 | * Only .txt/ .doc/ .docx/ .pdf file formats are allowed with max size:<br>2Mb. |                                                                                                    |
|                                 | Vehicle details                                                                |                                                                                                    |
|                                 | Select Vehicle Type:                                                           | Select Vehicle                                                                                                    |
|                                 | Poloct Volume Type.                                                            | Solort .                                                                                                    |

- 5. In the Field name 'Number of Members' enter the total number of members.
- 6. Upload 'List of Members' and 'Document for Educational Tour Request', document uploaded should be in given format and size.
- 7. Under the heading Vehicle Details select Vehicle Type and Vehicle from the dropdown.
- 8. Filling all the fields which are marked with asterisk sign (\*) is mandatory.
- 9. Click submit to complete the procedure. Do note the Request No. Generated.

## 2.5 Education/Research Permits-> Education Visit Services -> Visit Services in Forest

- 1. In the field name 'Name', 'Address' and 'Phone Number' enter the name, address and Phone number of Institute respectively.
- 2. Under the heading 'Head of Institute Detail' enter Name and Phone number of Institute Head.
- 3. Under the heading 'Place Detail' Select Place Category and Place from the drop down given.
- 4. Select Duration of Tour, select 'From' date and 'To' date.

June 1

#### Forest Department, Government of Rajasthan

|                                                                                                    |                                                                                                    |                                                                                                    | 200      |
|----------------------------------------------------------------------------------------------------|----------------------------------------------------------------------------------------------------|----------------------------------------------------------------------------------------------------|----------|
|                                                                                                    |                                                                                                    |                                                                                                    | 4 1      |
|                                                                                                    | Research in Forest                                                                                                    |                                                                                                    |          |
| Search Q                                                                                                    |                                                                                                    |                                                                                                    |          |
| My Dashboard                                                                                                    | Application Type: *                                                                                                    |                                                                                                    |          |
|                                                                                                    | Individual                                                                                                    |                                                                                                    |          |
| Clearance and NOCS                                                                                                    | Father Name:"                                                                                                    | Education Qualification:*                                                                                                    |          |
| Forest Clearance                                                                                                    | Enter Father Name                                                                                                    | Select                                                                                                    | *        |
| Wildlife Clearance                                                                                                    | College / Institute Name:*                                                                                                    |                                                                                                    |          |
| Non-forest Land Outside PAs                                                                                                    | Enter College/Institute Name                                                                                                    |                                                                                                    |          |
| Education/Research Permits                                                                                                    | Title of Research: *                                                                                                    | Abstract: *                                                                                                    |          |
| 4 5                                                                                                    | Subject of Research                                                                                                    | Please Enter Procedure/Method                                                                                                    |          |
| Rajastnan Wildlife                                                                                                    | Duration of Research: From: *                                                                                                    | то: *                                                                                                    |          |
| Protection Services <                                                                                                    | 07/12/2016                                                                                                    |                                                                                                    |          |
| K Grievance Services                                                                                                    | Select Research Category: *                                                                                                    | Select Area Category: *                                                                                                    |          |
| Help, Facilitation & Guidance                                                                                                    | Please Select Research Category                                                                                                    | Select                                                                                                    |          |
|                                                                                                    |                                                                                                    |                                                                                                    |          |
|                                                                                                    | Place for Research: *                                                                                                    | Category of Plant: *                                                                                                    |          |
| Alert Panel      Protection Services                                                                                                    | Place for Research: *                                                                                                    | Category of Plant: *Select                                                                                                    | Y        |
| Alert Panel  Protection Services Grievance Services                                                                                                    | Place for Research: *                                                                                                    | Category of Plant: *Select Phone Number: *                                                                                                    | <b>y</b> |
| Alert Panel  Protection Services  Grievance Services  Help, Facilitation & Guidance                                                                                                    | Place for Research: *                                                                                                    | Category of Plant: * Select  Phone Number: *                                                                                                    | ×        |
| Alert Panel  Protection services  Grievance Services  Help, Facilitation & Guidance                                                                                                    | Place for Research: *  Head of Institute Detail Name: *  Place Detail                                                                                                    | Category of Plant: * Select  Phone Number: *                                                                                                    | •        |
| Alert Panel  Protection Services  Grievance Services  Help, Facilitation & Guidance  Alert Panel                                                                                                    | Place for Research: *    Head of Institute Detail  Name: *  Place Detail  Place Category: *                                                                                                    | Category of Plant: * Select  Phone Number: *  Place: *                                                                                                    | •        |
| Alert Panel  Protection Services  Grievance Services  Alert Panel  Alert Panel  NIUUUUU4 NT000003                                                                                                    | Place for Research: *  Head of Institute Detail  Name: *  Place Detail  Place Category: * Select                                                                                                    | Category of Plant: * Select  Phone Number: *  Place: *                                                                                                    | ×        |
| Alert Panel  Protection services  Grievance Services  Alert Panel  Alert Panel  N1000002  N1000002015 N1000002015 N10000014                                                                                                    | Place for Research: *  Head of Institute Detail  Name: *  Place Detail  Place Category: * Select  Duration of Tour: From: *                                                                                                    | Category of Plant: * Select  Phone Number: *  Place: *  To: *                                                                                                    | ×        |
| Alert Panel  Protection Services  Grievance Services  Help, Facilitation & Guidance  Alert Panel  NT000003 NT0000020015 NT0000020015 NT0000010014 NT0000010014 NT0000010014                                                                                                    | Place for Research: *   Head of Institute Detail  Name: *  Place Detail  Place Category: * Select  Duration of Tour: From: *  07/12/2016                                                                                                    | Category of Plant: * Select  Phone Number: *  Place: *  To: *                                                                                                    | ×        |
| Alert Panel  Protection Services  Grievance Services  Alert Panel  Alert Panel  NI UUUUU4 NT000003 NT0000010014 NT0000010014 NT0000010013                                                                                                    | Place for Research: *   Head of Institute Detail  Name: *  Place Detail  Place Detail  Place Category: * Select  V  Duration of Tour: From: *  07/12/2016  Number of Members: *                                                                                                    | Category of Plant: * Select  Phone Number: *  Place: *  To: *  List of members:* (Only.pdf)                                                                                                    | ×        |
| Alert Panel  Protection Services  Grievance Services  Alert Panel  Alert Panel  NID00001001 NID000010014 NID000010013                                                                                                    | Place for Research: *   Head of Institute Detail  Name: *  Place Detail  Place Category: * Select  Duration of Tour: From: *  07/12/2016  Number of Members: *                                                                                                    | Category of Plant: * Select  Phone Number: *  Place: *  To: *  List of members:* (Only.pdf)  Choose file No file chosen                                                                                                    |          |
| Alert Panel  Protection Services  Grievance Services  Alert Panel  Alert Panel  Alert Panel  NT0000020015 NT0000020015 NT0000010014 NT0000010014 NT0000010013                                                                                                    | Place for Research: *   Head of Institute Detail  Name: *  Place Detail  Place Detail  Place Category: * Select  Duration of Tour: From: *  07/12/2016  Number of Members: *  Document for Educational Tour Request:*                                                                                                    | Category of Plant: * Select  Phone Number: *  Place: *  List of members:* (Only.pdf)  Choose file No file chosen                                                                                                    | ×        |
| Alert Panel  Protection Services  Grievance Services  Alert Panel  Alert Panel  NT000003 NT0000020015 NT0000010014 NT0000010014 NT0000010013                                                                                                    | Place for Research: *  Head of Institute Detail  Name: *  Place Detail  Place Category: * Select  Duration of Tour: From: *  07/12/2016  Number of Members: *  Document for Educational Tour Request:*  Choose file No file chosen                                                                                                    | Category of Plant: * Select  Phone Number: *  Place: *  List of members:* (Only.pdf)  Choose file No file chosen  * Note:- Document should be printed on college letter head with                                                                       | •        |
| Alert Panel  Protection Services  Grievance Services  Alert Panel  Alert Panel  NI UUUUU4 NT000003 NT0000010014 NT0000010014 NT0000010013                                                                                                    | Place for Research: *         *         Head of Institute Detail         Name: *         Place Detail         Place Detail         Place Category: *        Select         V         Duration of Tour: From: *         07/12/2016         Number of Members: *                                                                                                    | Category of Plant: * Select  Phone Number: *  Place: *  List of members:* (Only.pdf)  Choose file No file chosen  * Note:- Document should be printed on college letter head with signature and stamp of Head of the Institute .                        |          |
| Alert Panel  Protection Services  Grievance Services  Alert Panel  Alert Panel  NI TOUUUU4  NI NI NI VIUUUU4 NI NI VIUUUU4 NI NI VIUUUU4 NI VIUUUU4 NI VIUUUU4 NI VIUUUU4 NI VIUUUU4 NI VIUUUU4 NI VIUUUU4 NI VIUUUU4 NI VIUUUU4 NI VIUUUU4 NI VIUUUU4 NI VIUUUU4 NI VIUUUU4 NI VIUUUU4 NI VIUUUU4 NI VIUUUU4 NI VIUUUU4 NI VIUUUU4 NI VIUUUU4 NI VIUUUU4 NI VIUUUU4 NI VIUUUU4 NI VIUUUU4 NI VIUUUU4 NI VIUUU4 NI VIUUUU4 NI VIUUUU4 NI VIUUU4 NI VIUUU4 NI VIUUU4 NI VIUUU4 NI VIUUU4 NI VIUUU4 NI VIUUU4 NI VIUUU4 NI VIUUU4 NI VIUUU4 NI VIUUU4 NI VIUUU4 NI VIUU4 NI VIUU4 NI VIUU4 NI VIUU                                                                                                    | Place for Research: *         •         •         •         •         •         •         •         •         •         •         •         •         •         •         •         •         •         •         •         •         •         •         •         •         •         •         •         •         •         •         •         •         •         •         •         •         •         •         •         •         •         •         •         •         •         •         •         •         •         •         •         •         •         •         • <td>Category of Plant: * Select  Phone Number: *  Place: *  To: *  List of members:* (Only.pdf)  Choose file No file chosen  * Note:- Document should be printed on college letter head with signature and stamp of Head of the institute .</td> <td></td> | Category of Plant: * Select  Phone Number: *  Place: *  To: *  List of members:* (Only.pdf)  Choose file No file chosen  * Note:- Document should be printed on college letter head with signature and stamp of Head of the institute .                 |          |
| Alert Panel  Protection Services  Grievance Services  Alert Panel  Alert Panel  N1000003 N10000001011 N1000010014 N10000010013                                                                                                    | Place for Research: *         *         Head of Institute Detail         Name: *         Place Detail         Place Detail         Place Category: *        Select         V         Duration of Tour: From: *         07/12/2016         Number of Members: *                                                                                                    | Category of Plant: * Select  Phone Number: *  Place: *  List of members:* (Only.pdf)  Choose file No file chosen  * Note:- Document should be printed on college letter head with signature and stamp of Head of the Institute .                        | •        |
| Alert Panel  Protection Services  Grievance Services  Alert Panel  Alert Panel  N NU000003 NT0000020015 NT0000010014 NT0000010013                                                                                                    | Place for Research: *         *         Head of Institute Detail         Name: *         Place Detail         Place Detail         Place Category: *        Select         V         Duration of Tour: From: *         07/12/2016         Number of Members: *                                                                                                    | Category of Plant: * Select  Phone Number: *  Place: *  List of members:* (Only.pdf)  Choose file No file chosen  * Note:- Document should be printed on college letter head with signature and stamp of Head of the Institute .  Select Vehicle:       |          |
| Alert Panel      Protection Services      Grievance Services      Alert Panel      NI UUUUU4     NI UUUUU4     NI UUUU4     NI UUUU4     NI UUUU4     NI UUUU4     NI UUUU4     NI UUUU4     NI UUUU4     NI UUUU4     NI UUUU4     NI UUUU4     NI UUUU4     NI UUUU4     NI UUUU4     NI UUUU4     NI UUU4     NI UUU4     NI UUU4     NI UUU4     NI UUU44     NI UUU44     NI UUU44     NI UU44     NI UU44     NI UU44     NI U44     NI U44 | Place for Research: *         •         Head of Institute Detail         Name: *         •         Place Detail         Place Category: *         •Select         •         Duration of Tour: From: *         07/12/2016         Number of Members: *         •         Document for Educational Tour Request:*         Choose file         No file chosen         * Only .txt/ .doc/ .docx/ .pdf file formats are allowed with max size: 2Mb.         Vehicle details         Select Vehicle Type:        Select                                                                                                    | Category of Plant: * Select  Phone Number: *  Place: *  List of members:* (Only.pdf)  Choose file No file chosen  * Note:- Document should be printed on college letter head with signature and stamp of Head of the Institute .  Select Vehicle:Select |          |

- 5. In the Field name 'Number of Members' enter the total number of members.
- 6. Upload 'List of Members' and 'Document for Educational Tour Request', document uploaded should be in given format and size.
- 7. Under the heading Vehicle Details select Vehicle Type and Vehicle from the dropdown.
- 8. Filling all the fields which are marked with asterisk sign (\*) is mandatory.

Rev. No. 1.1

Date: 8th December 2016

Page 17 of 31

9. Click submit to complete the procedure. Do note the Request No. Generated.

#### 2.6 Rajasthan Wildlife -> Ticket Booking

- 1. In field named, "Select Place" select Place for booking ticket as per requirement.
- 2. If zone is available on the selected Place, select Zone from the drop down given.
- 3. If no Zone is available on the selected Place, select 'Date of Visit', 'Choose Shift', 'Select Vehicle'.
- 4. On the basis of selection of Vehicle, Member Details grid will appear.
- 5. In the 'Member Details' grid enter all the details of Member going to visit the selected Place.

#### (Note: Enter all the Member Details Row-wise, do not left any row empty between the Member details.)

| <ul> <li>Forest Department,</li> <li>Government of Rajasthan</li> </ul> |            |                       |                          |                   |            |         | Back To SS               | .O   Welcome R   | AJ0714 (CITIZ'          | .EN ) 🍸                    | FMDS      | S  |
|-------------------------------------------------------------------------|------------|-----------------------|--------------------------|-------------------|------------|---------|--------------------------|------------------|-------------------------|----------------------------|-----------|----|
|                                                                         |            |                       |                          |                   |            |         |                          |                  | 5                       | <b>-</b>                   | *         | 4  |
| Search Q                                                                | Online 7   | Ticket Book           | ting                     |                   |            |         |                          |                  |                         |                            |           |    |
| A My Dashboard                                                          | Your page  | Session will be Ex    | pired in 10 minutes.     |                   |            |         |                          |                  |                         | *61                        | lect may  | ho |
| Clearance and NOCs <                                                    |            |                       |                          |                   |            |         |                          |                  |                         | Gu                         | est may . | 30 |
| Education/Research Permits <                                            | * Mandate  | ory field(s) to fill. |                          |                   |            |         |                          |                  | Help doc                | for onlir                  | nebookir  | ng |
| Raiasthan Wildlife                                                      | Select Pla | 1Ce: *                |                          |                   |            | Select  | :t Zone: *               |                  |                         |                            |           |    |
| Najdouran minune                                                        | Rantha     | ambore National P     | ark - Sawai Madhopur     |                   | ٠          | Zo      | ine 2                    |                  |                         |                            | *         | '  |
| Ticket Booking                                                          | Date of Vi | isit:*                |                          |                   |            | Choos   | se Shift: *              |                  |                         |                            |           |    |
| Zoo Ticket Booking                                                      | 22/12/2    | 2016                  |                          |                   |            | Mc      | orning                   |                  |                         |                            |           | ,  |
| Organizing Camps Permission                                             | Select Vel | hicle:                |                          |                   |            |         |                          |                  |                         |                            |           |    |
| Film Shooting Permission                                                | Canter     | ſ                     |                          |                   | •          | Currer  | ntly available seats: 21 | o oo             |                         |                            |           |    |
| Protection Services <                                                   | Membe      | er Details            |                          |                   |            | Veniu   | le Fees Per wernber, 13  | 3.00             |                         |                            |           |    |
| Grievance Services                                                      | Please cr  | arry original photo   | ID at the time of entry. | Any wrong Id will | be treated | as fake | booking and will be p    | rosecuted as per | Law.                    |                            |           |    |
| 월 Help, Facilitation & Guidance                                         | SL No      | Name                  | Gender                   | Nationality       | IDType     |         | IDNo                     | Camera           | Fees Per<br>Member(INR) | Total<br>Camera<br>Fees(IM | a<br>NR)  |    |

- 6. Enter Name of Member under the column named 'Name'.
- 7. Select Gender, Nationality, ID Type of the Member from the give drop down in the 'Member Details' Grid.
- 8. Enter ID Number of the Member under the column named 'ID No'.

(Note: Entered ID should be valid, do not add space in between the characters)

- 9. Enter number of Camera each Member wants to take with him/her.
- 10. Enter the Captcha code generated.

Rev. No. 1.1

Date: 8th December 2016

|                                    |          |                           |                        |               |                   |          | Back To SSO  1         | Nelcome R   | AJ0714 (CITIZ           | EN) FMDSS                    |
|------------------------------------|----------|---------------------------|------------------------|---------------|-------------------|----------|------------------------|-------------|-------------------------|------------------------------|
| Glievalice Services                | Please c | arry original photo ID at | the time of entry. Any | wrong Id will | be treated as fak | e bookin | ig and will be prosecu | ited as per | Law.                    |                              |
| 们 Help, Facilitation & Guidance    | SL No    | Name                      | Gender                 | Nationality   | IDType            | IDN      | No                     | Camera      | Fees Per<br>Member(INR) | Total<br>Camera<br>Fees(INR) |
| Alert Panel                        | 1        |                           | Select V               | Select V      | Select            | •        |                        |             |                         |                              |
| 11 NT0000010012<br>12 NT0000010010 | 2        |                           | Select V               | Select V      | Select            | •        |                        |             |                         |                              |
| 14 NT0000010008                    | 3        |                           | Select V               | Select V      | Select            | •        |                        |             |                         |                              |
|                                    | 4        |                           | Select V               | Select 🔻      | Select            | •        |                        |             |                         |                              |
|                                    | 5        |                           | Select ¥               | Select V      | Select            | •        |                        |             |                         |                              |
|                                    | 6        | [                         | Select v               | Select V      | Select            | •        |                        |             | [ ]                     | •                            |
|                                    | Captel   | it Reset Cancel           | 2                      |               |                   |          |                        |             |                         |                              |

- 11. Filling all the fields which are marked with asterisk sign (\*) is mandatory.
- 12. Click Submit to Complete the Booking Procedure.
- 13. Payment page will open which will show all the details and pay now button to complete the payment process.

#### 2.7 Rajasthan Wildlife -> Zoo Ticket Booking

- 1. Select radio button for Group booking select 'Group Booking' option and for individual Ticket select 'Individual Booking'.
- 2. If user select 'Group Booking' following form will open as shown picture below.

JTTN CON

| Government of Rajasthan                    |                                                                       |                                    | Back To SSO               | Welcome RAJ0714 (CITIZEN )                                                  | FMDSS               |
|--------------------------------------------|-----------------------------------------------------------------------|------------------------------------|---------------------------|-----------------------------------------------------------------------------|---------------------|
|                                            |                                                                       |                                    |                           | ₩                                                                           | * 4                 |
| Search Q                                   | Online booking For Zoo                                                |                                    |                           |                                                                             |                     |
| 🏚 My Dashboard                             | * Mandatory field(s) to fill.                                         |                                    |                           |                                                                             |                     |
| Clearance and NOCs                         | Group Booking individual Booking<br>Institute/Organizational Details: |                                    |                           |                                                                             |                     |
| Rajasthan Wildlife *                       | Name of Institute/ Organization: *                                    | Address of Institute/ Organization | r.* Ph                    | one No. Of Institution/Organization: *                                      |                     |
| Ticket Booking                             | Head of Institute/ Group Details:                                     |                                    |                           |                                                                             |                     |
| Organizing Camps Permission                | Name of the Head/Group Leader: *                                      | Phone No. of Head/Group Leader(    | (Optional): Doo           | cument for Tour request: *                                                  |                     |
| Film Shooting Permission                   |                                                                       |                                    |                           | nly .jpg /.pdf /.png /.gif file formats are allower<br>Jkb.                 | J with max size:    |
| Protection Services     Grievance Services |                                                                       |                                    | (Aul                      | thorization letter to head group for the visit si<br>titution/Organization) | gned by head of the |
| THelp Eacilitation & Guidance              | IID Type of Head/Group Leader:"                                       |                                    | Number of Head/Group Lead | er,*                                                                        |                     |

- 3. In field named, "Name of Institute/Organizational" enter the name of Institute or Organization for booking ticket as per requirement.
- 4. In field named, "Address of Institute/ Organization" enter the Address of Institute or Organization for booking ticket as per requirement.
- 5. In field named, "Phone No. Of Institution/Organization" enter the Phone number of Institute or Organization for booking ticket as per requirement.
- 6. In field named, "Name of the Head/Group Leader" enter the Name of Head/Group Leader for booking ticket as per requirement.
- 7. In field named, "Phone No. of Head/Group Leader" enter the Phone number of Head/Group Leader for booking ticket as per requirement.
- 8. In field named, "Document for Tour request" upload the document for tour request, document should be in given format and size as described below the text field.
- 9. Select ID Type of Head/Group Leader from the given drop down. After selecting ID Type enter the ID Number of Head/Group Leader in the given Text Box.

(Note: Entered ID should be valid, do not add space in between the characters)

Rev. No. 1.1

Date: 8th December 2016

Page 20 of 31

| Forest Depai | tment,       |
|--------------|--------------|
| Government   | of Rajasthan |

| Grievance Services                                                           | IID Type of                                     | Head/Group Leader:*                                                                          |                                                       | ID N                             | umber of Head/Group Lea         | stitution/Organization)<br>der:* |                 |
|------------------------------------------------------------------------------|-------------------------------------------------|----------------------------------------------------------------------------------------------|-------------------------------------------------------|----------------------------------|---------------------------------|----------------------------------|-----------------|
| Help, Facilitation & Guidance                                                | Select-                                         | 5                                                                                            |                                                       | T                                |                                 |                                  |                 |
|                                                                              | ID Proof of I                                   | Head/Group Leader: *                                                                         |                                                       |                                  |                                 |                                  |                 |
| Alert Panel                                                                  | Choose                                          | file No file chosen                                                                          |                                                       |                                  |                                 |                                  |                 |
| N00C6 NUMBER<br>NT0000040028<br>NT0000040027<br>NT0000040026<br>NT0000040025 | * Only jpg / pd<br>Please carry t<br>Place Deta | if /.png /.gif file formats are allowed w<br>he original photo ID at the time of en<br>hils: | nth max size: 100Kb.<br>Iry which has been entered in | the form Any wrong Id will be to | reated as fake booking and will | be prosecuted as per Law         |                 |
|                                                                              | Place: *                                        |                                                                                              | Date of Visit: *                                      |                                  |                                 |                                  |                 |
|                                                                              | Nahargai                                        | h Zoological Garden 🔹                                                                        | 30/12/2016                                            |                                  |                                 |                                  |                 |
|                                                                              | Currently av<br>Indian<br>Member                | ailable seats: 3000<br>n Visitors 💿 Non-Indian V<br>Details:                                 | sitors 🔲 Student                                      |                                  |                                 |                                  |                 |
|                                                                              | SL No                                           | Type of Members                                                                              | No. of Members                                        | Fee per member (INR)             | No. of Video Cameras            | Fee Per Camera (INR)             | Total Fee (INR) |
|                                                                              | 1                                               | Indian Visitors                                                                              | ]                                                     | 350                              |                                 | 100                              |                 |
|                                                                              |                                                 |                                                                                              |                                                       |                                  |                                 |                                  |                 |

- 10. In field named, "ID Proof of Head/Group Leader" upload the ID proof document of Head/Group Leader, document should be in given format and size as described below the text field.
- 11. If user select 'Individual Booking' following form will open as shown picture below.

| Government of Ra                                                                                                    | ijasthan     |                                                            |                                                                                 |                                                       |                      | Back To SSC          | Welcome RAJ0714      | (CITIZEN)      | FMD | SS  |
|----------------------------------------------------------------------------------------------------|--------------|------------------------------------------------------------|---------------------------------------------------------------------------------|-------------------------------------------------------|----------------------|----------------------|----------------------|----------------|-----|-----|
|                                                                                                    |              |                                                            |                                                                                 |                                                       |                      |                      |                      |                | *   | 4 - |
| Search                                                                                                    | Q            | Online bo                                                  | ooking For Zoo                                                                  | )                                                     |                      |                      |                      |                |     |     |
| 2 My Dashboard                                                                                                    |              | * Mandator                                                 | y field(s) to fill.                                                             |                                                       |                      |                      |                      |                |     |     |
| Clearance and NOCs                                                                                                    | ۲.           | Group E                                                    | ooking 🖲 individual Boo                                                         | oking                                                 |                      |                      |                      |                |     |     |
| Education/Research Pe                                                                                                    | rmits <      | Place Deta                                                 | ils:                                                                            |                                                       |                      |                      |                      |                |     |     |
| <ul> <li>Rajasthan Wildlife</li> <li>Ticket Booking</li> <li>Zoo Ticket Booking</li> <li>Organizing Camps Per</li> </ul> | ~<br>mission | Place: *<br>Nahargar<br>Currently av<br>✔ Indiar<br>Member | h Zoological Garden<br>ailable seats: 3000<br>Visitors 📄 Non-Indiar<br>Details: | Date of Visit: *<br>30/12/2016<br>n Visitors  Student |                      |                      |                      |                |     |     |
| Film Shooting Permissi                                                                                                   | on           | SL No                                                      | Type of Members                                                                 | No. of Members                                        | Fee per member (INR) | No. of Video Cameras | Fee Per Camera (INR) | Total Fee (INR | )   |     |
| Protection Services                                                                                                    | <            | 1                                                          | Indian Visitors                                                                 |                                                       | 350                  |                      | 100                  |                |     |     |
| く Grievance Services<br>Help, Facilitation & Gui                                                                         | <<br>dance   | Private Vel<br>● Yes ◎ 1                                   | nicle:<br>No                                                                    |                                                       |                      |                      |                      |                |     |     |

12. Select Place, Date of Visit from the give drop down.

Rev. No. 1.1

Date: 8th December 2016

Page 21 of 31

- 13. Once Place is selected currently available seats on that place is shown.
- 14. Select the Member type i.e. Indian Visitors, Non-Indian Visitors and Student by clicking on the checkbox placed against each option.
- 15. On the basis of Member Selection Grid will appear to fill all the details of Member.
- 16. Enter No. of Members, No. of Video Camera in the given text box present in the grid.
- 17. Select Vehicle option from the radio button.
- 18. If User select Yes in Private Vehicle a grid will appear for entering Vehicle Details.

| Member  | Details:                |                |                      |                      |                      |                 |
|---------|-------------------------|----------------|----------------------|----------------------|----------------------|-----------------|
| SL No   | Type of Members         | No. of Members | Fee per member (INR) | No. of Video Cameras | Fee Per Camera (INR) | Total Fee (INR) |
| 1       | Indian Visitors         |                | 350                  |                      | 100                  |                 |
| SL No   | Vehicle<br>Auto Rikshaw | Fe             | e Per Vehicle (INR)  | Number of Vehicles   | Total Fee            | (INR)           |
| SL No   | Vehicle                 | Fe             | e Per Vehicle (INR)  | Number of Vehicles   | Total Fee            | (INR)           |
| 2       | Jeep/Car/Motor/Mini Bus | [r             | 00                   |                      |                      |                 |
| Captcha | is case sensative       |                |                      |                      |                      |                 |

- 19. Enter the Captcha code generated.
- 20. Filling all the fields which are marked with asterisk sign (\*) is mandatory.
- 21. Click Submit to Complete the Booking Procedure.
- 22. Payment page will open which will show all the details and pay now button to complete the payment process.

#### 2.8 Rajasthan Wildlife -> Organizing Camps Permission

- 1. In field named, Applicant Type selects either individual or organization as per requirement.
- 2. Select Place, Camp type, Camp Site and purpose of organizing camps and Number of Member for camp.
- 3. On Entering number of member, number of Tent required will be auto filled.

Rev. No. 1.1

Date: 8th December 2016

Page 22 of 31

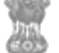

## Forest Department, Government of Rajasthan

- 4. Select the Duration for Camp, select 'From' date and 'To' date.
- 5. Enter the details of all the crew members and click on Add button for adding the details.
- 6. Give Photo ID Type and ID proof number.

|                              |                             |   |                              | - | - |
|------------------------------|-----------------------------|---|------------------------------|---|---|
|                              |                             |   |                              | * | - |
|                              | Organising Camp             |   |                              |   |   |
| Search Q                     |                             |   |                              |   |   |
| My Dashboard                 | Applicant Type: *           |   |                              |   |   |
|                              | Individual                  | * |                              |   |   |
| Clearance and NOCs           | Camp Info                   |   |                              |   |   |
| Forest Clearance             | Select Place *              |   | Camp Type: *                 |   |   |
| Wildlife Clearance           | Select                      | ٣ | Select                       |   |   |
| Non-forest Land Outside PAs  | Select Camp Site:*          |   | Purpose Of Organising Camp:* |   |   |
| Education/Research Permits 〈 |                             | Ť |                              |   |   |
| Rajasthan Wildlife           | Number of Member For Camp:* |   | Number of Tent Required:*    |   |   |
| Ticket Booking               |                             |   |                              |   |   |
| Zoo Ticket Booking           | Duration                    |   |                              |   |   |
| 200 Ticket booking           | From Date: *                |   | To Date: *                   |   |   |
| Organizing Camps Permission  | 07/12/2016                  |   |                              |   |   |
| Film Shooting Permission     |                             |   |                              |   |   |

| Film Shooting Permission         |                                  |                                       |
|----------------------------------|----------------------------------|---------------------------------------|
| 5                                | Name & Address of Guest/Visitor  |                                       |
| Protection Services <            | Name: *                          | Address Line 1: *                     |
| Grievance Services               |                                  |                                       |
| 名 Help, Facilitation & Guidance  | Address Line 2:                  | Landmark Address:                     |
| Alert Panel                      | Postal Code: *                   | Gender: *                             |
| 12 NT0000010012                  |                                  | Select •                              |
| 13 NT000010009<br>14 NT000010008 | Select Nationality:*             | Select Member Type:*                  |
|                                  | Select                           | Select                                |
|                                  | Select ID Type: *                | ID proof No: *                        |
|                                  | Select                           |                                       |
|                                  | Add View Select Photo ID Type: * | Photo ID proof No: *                  |
|                                  |                                  | · · · · · · · · · · · · · · · · · · · |

7. Filling all the fields which are marked with asterisk sign (\*) is mandatory.

Date: 8th December 2016

Forest Department, Government of Rajasthan

| 1 Government of Rajastnan                     |                                                      |            |                                                                 |                                                                            |
|-----------------------------------------------|------------------------------------------------------|------------|-----------------------------------------------------------------|----------------------------------------------------------------------------|
|                                               | Select                                               | *          |                                                                 |                                                                            |
|                                               | Add                                                  |            |                                                                 |                                                                            |
|                                               | Select Photo ID Type: *                              |            | Photo ID proof No: *                                            |                                                                            |
|                                               | Select                                               | *          | Enter ID no                                                     |                                                                            |
|                                               | Photo ID proof of applicant: *                       |            |                                                                 |                                                                            |
|                                               | Choose file No file chosen                           |            | * Please carry original phot<br>* Only .ipg /.pdf /.png /.gif f | to ID at the time of Entry<br>file formats are allowed with max size: 2Mb. |
|                                               | Via Of Dura Duran I                                  |            | Tabl Oans Fast                                                  | The Part                                                                   |
|                                               | No. Of Days Camp: ^                                  |            | Iotal Camp Fee:"                                                | Entry Fee:"                                                                |
|                                               | 9                                                    |            | 2700                                                            | 0                                                                          |
|                                               | ✓ Submit O Reset X Cancel                            |            |                                                                 |                                                                            |
|                                               |                                                      | Navigation |                                                                 | Important Links                                                            |
| Contact Us                                    | Contact Us for RTR Booking                           | Navigation |                                                                 |                                                                            |
| Contact Us<br>Dy. Conservator of Forests (IT) | Contact Us for RTR Booking<br>CF And Field Director, | About Us   |                                                                 | Disclaimer                                                                 |

- 8. For filling each field take the cursor over field and a pop will show information and a sample for filling that field.
- 9. On click of Submit you will be redirected to the page showing your Total Payable Amount.

#### 2.9 Rajasthan Wildlife -> Film Shooting Permission

- 1 In field named, Applicant Type select either individual or organization as per requirement.
- 2 Select Place, Purpose of Shooting, and Shooting Duration from the drop given as per the requirement.
- 3 Enter Film Title, Short Description of Film Script and Number of Crew Member in the given text Box.
- 4 Upload Transcript document in the given format and size.
- 5 Enter the details of all the crew members and click on add button for adding the details.
- 6 At a time only 5 members entry can be filled by user.
- 7 Entry up to 3 member is free but on 4<sup>th</sup> and 5<sup>th</sup> member entry fees will be applicable as per selected Place.

Rev. No. 1.1

Page 24 of 31

JTTN CON

#### Forest Department, Government of Rajasthan

|                                                                                                    |                                                                                                    | ⊠ - ★ ≜ -                                                                                                    |
|----------------------------------------------------------------------------------------------------|----------------------------------------------------------------------------------------------------|----------------------------------------------------------------------------------------------------|
| Search Q                                                                                                    | Film Shooting Permission                                                                                                    |                                                                                                    |
| My Dashboard                                                                                                    | Applicant Type: *                                                                                                    |                                                                                                    |
| Clearance and NOCs                                                                                                    | Individual                                                                                                    |                                                                                                    |
| Forest Clearance                                                                                                    | Film Shooting Information                                                                                                    |                                                                                                    |
| Wildlife Clearance                                                                                                    | Select place *                                                                                                    | Film Title: *                                                                                                    |
| Wildlife Clearance                                                                                                    | Select                                                                                                    |                                                                                                    |
| Non-forest Land Outside PAs                                                                                                    | Purpose of shooting: *                                                                                                    | Shooting Duration (From Date): *                                                                                                    |
| Education/Research Permits <                                                                                                    | Select                                                                                                    | 07/12/2016                                                                                                    |
| 🖗 Rajasthan Wildlife 🛛 🗡                                                                                                    | Shooting Duration (To Date): *                                                                                                    | Short Description of Film Script:*                                                                                                    |
| Ticket Booking                                                                                                    |                                                                                                    |                                                                                                    |
| Zee Table Dealers                                                                                                    |                                                                                                    |                                                                                                    |
| Zoo Ticket Booking                                                                                                    |                                                                                                    |                                                                                                    |
|                                                                                                    |                                                                                                    | <u> </u>                                                                                                    |
| Organizing Camps Permission                                                                                                    | Transcript Upload: * (Only.jpg/.pdf/.png/.gif allowed with max size                                                                                                    |                                                                                                    |
| Organizing Camps Permission<br>Film Shooting Permission                                                                                                    | Transcript Upload: * (Only.jpg/.pdf/.png/.gif allowed with max size 100kb)                                                                                                    |                                                                                                    |
| Organizing Camps Permission Film Shooting Permission  Protection Services  I Forest Department.                                                                                                    | Transcript Upload: * (Only.jpg/.pdf/.png/.gif allowed with max size<br>100kb)<br>Choose file No file chosen                                                                                                    |                                                                                                    |
| Organizing Camps Permission         Film Shooting Permission         Protection Services         Forest Department,<br>Government of Rajasthan         Help, Facilitation & Guidance                                                                      | Transcript Upload: * (Only.jpg/.pdf/.png/.gif allowed with max size<br>100kb)<br>Choose file No file chosen                                                                                                    | Back To SSO   Welcome RAJ0714 (CITIZEN )                                                                                                    |
| Organizing Camps Permission         Film Shooting Permission         Protection Services         Forest Department,<br>Government of Rajasthan         Performation & Guidance                                                                            | Transcript Upload: * (Only.jpg/.pdf/.png/.gif allowed with max size<br>100kb) Choose file No file chosen Number of Crew Member:* Name & Address of Crew Member                                                                                                    | Back To SSO   Welcome RAJ0714 (CITIZEN )                                                                                                    |
| Organizing Camps Permission         Film Shooting Permission         Protection Services         Protection Services         Forest Department,<br>Government of Rajasthan         Help, Facilitation & Guidance         Alert Panel         NT0000010008 | Transcript Upload: * (Only.jpg/.pdf/.png/.gif allowed with max size<br>100kb) Choose file No file chosen Number of Crew Member:* Name & Address of Crew Member Name: *                                                                                                    | Back To SSO   Welcome RAJ0714 (CITIZEN )                                                                                                    |
| Organizing Camps Permission         Film Shooting Permission         Protection Services         Forest Department,<br>Government of Rajasthan         Help, Facilitation & Guidance         Alert Panel         MT0000010008                             | Transcript Upload: * (Only.jpg/.pdf/.png/.gif allowed with max size 100kb) Choose file No file chosen Number of Crew Member:* Name & Address of Crew Member Name: *                                                                                                    | Back To SSO   Welcome RAJ0714 (CITIZEN )                                                                                                    |
| Organizing Camps Permission         Film Shooting Permission         Protection Services       <                                                                                                    | Transcript Upload: * (Only.jpg/.pdf/.png/.gif allowed with max size 100kb) Choose file No file chosen Number of Crew Member:* Name & Address of Crew Member Name: * Address Line 2:                                                                                                    | Back To SSO       Welcome RAJ0714 (CITIZEN )         FMDSS         Address Line 1: *         Landmark Address:                                                                                                    |
| Organizing Camps Permission         Film Shooting Permission         Protection Services         Forest Department,<br>Government of Rajasthan         Phelp, Facilitation & Guidance         Alert Panel         14       NT0000010008                   | Transcript Upload: * (Only.jpg/.pdf/.png/.gif allowed with max size 100kb) Choose file No file chosen Number of Crew Member:* Name & Address of Crew Member Name:* Address Line 2:                                                                                                    | Back To SSO   Welcome RAJ0714 (CITIZEN )                                                                                                    |
| Organizing Camps Permission         Film Shooting Permission         Protection Services         Forest Department,<br>Government of Rajasthan         Help, Facilitation & Guidance         Alert Panel         NT0000010008                             | Transcript Upload: * (Only.jpg/.pdf/.png/.gif allowed with max size 100kb) Choose file No file chosen Number of Crew Member:* Name & Address of Crew Member Name: * Address Line 2: Postal Code: *                                                                                                    | Back To SSO   Welcome RAJ0714 (CITIZEN )                                                                                                    |
| Organizing Camps Permission         Film Shooting Permission         Protection Services          Forest Department,<br>Government of Rajasthan         Help, Facilitation & Guidance         Alert Panel         MT00000100008                           | Transcript Upload: * (Only.jpg/.pdf/.png/.gif allowed with max size 100kb) Choose file No file chosen Number of Crew Member:* Name & Address of Crew Member Name: * Address Line 2: Postal Code: *                                                                                                    | Back To SSO       Welcome RAJ0714 (CITIZEN )         FMDSS         Address Line 1: *                                                                                                    |
| Organizing Camps Permission         Film Shooting Permission         Protection Services          Forest Department,<br>Government of Rajasthan         Help, Facilitation & Guidance         Alert Panel         M         NT0000010008                  | Transcript Upload: * (Only.jpg/.pdf/.png/.gif allowed with max size<br>100kb) Choose file No file chosen Number of Crew Member:* Name & Address of Crew Member Name: * Address Line 2: Postal Code: * Select Nationality:*                                                                                                    | Back To SSO   Welcome RAJ0714 (CITIZEN )                                                                                                    |
| Organizing Camps Permission         Film Shooting Permission         Protection Services         Forest Department,<br>Government of Rajasthan         Help, Facilitation & Guidance         Alert Panel         MT00000100008                            | Transcript Upload: * (Only.jpg/.pdf/.png/.gif allowed with max size 100kb)         Choose file       No file chosen         Number of Crew Member:*                                                                                                    | Address Line 1: *                                                                                                    |
| Organizing Camps Permission<br>Film Shooting Permission  Protection Services  Forest Department, Government of Rajasthan  Help, Facilitation & Guidance  Alert Panel  MT0000010008                                                                        | Transcript Upload: * (Only.jpg/.pdf/.png/.gif allowed with max size 100kb)         Choose file       No file chosen         Number of Crew Member:*                                                                                                    | Back To SSO       Welcome RAJ0714 (CITIZEN )         FMDSS         Address Line 1: *                                                                                                    |
| Organizing Camps Permission<br>Film Shooting Permission  Protection Services  Forest Department,<br>Government of Rajasthan  Help, Facilitation & Guidance  Alert Panel  MT0000010008                                                                     | Transcript Upload: * (Only.jpg/.pdf/.png/.gif allowed with max size 100kb)         Choose file       No file chosen         Number of Crew Member:*         Name & Address of Crew Member         Name: *         Address Line 2:         Postal Code: *         Select       v         Select ID Type: *         Select ID Type: * | Back To SSO       Welcome RAJ0714 (CITIZEN)         Image: Address Line 1: *       Image: Address         Landmark Address:       Image: Address         Gender: *       Image: Address         Select Member Type:*       Image: Address         ID proof No: *       Image: Address |
| Organizing Camps Permission<br>Film Shooting Permission  Protection Services <  Forest Department,<br>Government of Rajasthan  Help, Facilitation & Guidance  Alert Panel  NT0000010008                                                                   | Transcript Upload: * (Only.jpg/.pdf/.png/.gif allowed with max size 100kb)         Choose file       No file chosen         Number of Crew Member:*                                                                                                    | Back To SSO Welcome RAJ0714 (CITIZEN)     Address Line 1: *     Landmark Address:     Gender. *     Select     Select     ID proof No: *                                                                                                    |

- 8 Click on Red Upload button after selecting the document from the System.
- 9 Select Photo ID Type, enter ID proof number and Upload ID proof document in the given format and size of the applicant.
- 10 On entering all the details Total Fees will be shown.

Rev. No. 1.1

Date: 8<sup>th</sup> December 2016

Page 25 of 31

Forest Department, Government of Rajasthan

| Government of Rajasthan | Back To SSO   Welcome RAJ0714 (CITIZEN )                                                  |                |             |                                                       |                    |              |
|-------------------------|-------------------------------------------------------------------------------------------|----------------|-------------|-------------------------------------------------------|--------------------|--------------|
|                         | Add View                                                                                  |                |             |                                                       |                    |              |
|                         | Select Photo ID Type: * Select  Photo ID proof of applicant: * Choose file No file chosen |                |             | Photo ID proof                                        | No: *              |              |
|                         |                                                                                           |                |             |                                                       |                    |              |
|                         |                                                                                           |                |             |                                                       |                    |              |
|                         |                                                                                           |                |             | * Please carry original photo ID at the time of Entry |                    | max size:100 |
|                         |                                                                                           |                |             | kb.                                                   |                    |              |
|                         |                                                                                           |                |             |                                                       | Indian Observation |              |
|                         | No of Members:                                                                            | Indian Ottizen | Inon-Indian | Utizen                                                |                    |              |
|                         |                                                                                           |                |             |                                                       |                    |              |
|                         | Total Fee(In INR):                                                                        |                |             |                                                       |                    |              |
|                         |                                                                                           |                |             |                                                       |                    |              |
|                         | Equipment & Material                                                                      |                |             |                                                       |                    |              |
|                         | Select Vehicle /Equipment Type: *                                                         |                |             | Select Vehicle /E                                     | quipment: *        |              |
|                         | Select Vehicle /Equipr                                                                    | nent Type: ^   |             |                                                       | 0.5                |              |

- 11 On click of Submit you will be redirected to the page showing your Total Payable Amount.
- 12 Click on Pay Now to pay the amount shown to complete the application process.
- 13 Note Down the request no. For further process.

#### 2.10 Protection Services-> Register Parivad

In field named, "Offense Category" select Wild-Life, Forest or Both as per requirement.

In field named, "Select District" select district.

DIR.

#### Forest Department, Government of Rajasthan

| Government of Rajasthan                             |                     |                               |              |                      | Back To SSO   Welco        | ome RAJ0714 (CITIZEN )                |     |
|-----------------------------------------------------|---------------------|-------------------------------|--------------|----------------------|----------------------------|---------------------------------------|-----|
|                                                     |                     |                               |              |                      |                            | ⊴ • ★ •                               | 4 - |
| Search Q                                            | Register New (      | Complaint/Parivad             |              |                      |                            |                                       | -   |
| My Dashboard                                        | Offense ID          | Place of Offense              | Offense Date |                      | Description                | Complaint Status                      |     |
| Clearance and NOCs                                  | Offense Category:*  |                               |              | Select D             | District: *                |                                       |     |
| Education/Research Permits                          | Select              |                               | ۲            | Select               |                            |                                       |     |
| Rajasthan Wildlife                                  | Panchayat Samiti:   |                               |              | Gram Panchayat Name: |                            |                                       |     |
| Protection Services                                 |                     |                               | ¥.           |                      |                            | •                                     |     |
| Register Parivad                                    | Village Name:       |                               |              | Place of             | f Offense & any Landmark f | or reaching:*                         |     |
| Crievance Services                                  |                     |                               | ۲            | Enter                | Place of Offense           |                                       |     |
| help, Facilitation & Guidance                       | Latitude (Range be  | tween 23° to 29° Eg 25.052):* |              | Longitu              | ide (Range between 67° to  | 78° Eg 69.053):*                      |     |
|                                                     | Date of offense see | n:*                           |              | Actual t             | ime of Offense: *          |                                       |     |
| Alert Panel                                         | 08/12/2016          |                               | <b>#</b>     |                      |                            |                                       |     |
| 11 N10000010012<br>12 NT000010010<br>13 NT000010009 | Offense Descriptior | n:                            |              | Upload               | Photo/Evidence:(only jpeg  | /jpg/pdf/png/gif file format with max |     |

In field named, "Panchayat Samiti" select Panchayat Samiti from the drop down.

In field named, "Gram Panchayat Name" selects Name of Gram Panchayat. Gram Panchayat options will be displayed only after the Panchayat Samiti.

Select "Village Name", "Place of Offense & any Landmark for reaching" from the drop down given.

Enter Latitude and Longitude of the Offense Place.

In the field named, "Date of Offense" selects the date of offense.

In the field named, "Time of Offense" selects the time.

In the field named, "Offense Description" enter the description of Offense.

Enter Offense Description in the text area provided and Upload Photo of Evidence in the given format and size.

| Government of Rajasthan                |                           | Back To SSO   Welcome RAJ0714 (CITIZEN)                                              |
|----------------------------------------|---------------------------|--------------------------------------------------------------------------------------|
| 5 NT000005<br>6 NT000004<br>7 NT000003 | Offense Description:      | Upload Photo/Evidence:(only jpeg/jpg/pdf/png/gif file format with max<br>size 100kb) |
| 8 NT0000020015                         |                           | Choose file No file chosen                                                           |
|                                        | Offender Known:*          |                                                                                      |
|                                        | Yes O No                  |                                                                                      |
|                                        |                           |                                                                                      |
|                                        | » <u>Offender details</u> |                                                                                      |
|                                        | Name of accused:*         | Father Name:                                                                         |
|                                        |                           |                                                                                      |
|                                        | Residential Address1:     | State: *                                                                             |
|                                        |                           | Select                                                                               |
|                                        | District: *               | City/Village Name:*                                                                  |
|                                        | Select                    | Select                                                                               |
|                                        | Add Offender:             |                                                                                      |
|                                        | + Add Offender            |                                                                                      |

Select Offender Type if the Offender is known then select Known Offender option otherwise select Unknown Offender option.

If User selects **Unknown Offender**, the details to be filled are shown on click of Offender details.

| <ul> <li>Forest Department,</li> <li>Government of Rajasthan</li> </ul>               |                                                                           | E                                            | Back To SSO   Welcome RAJ0714 (CITIZEN )                 |
|---------------------------------------------------------------------------------------|---------------------------------------------------------------------------|----------------------------------------------|----------------------------------------------------------|
| 8 N1000020015<br>9 NT000010014<br>10 NT0000010013<br>11 NT000010012<br>12 NT000010010 | Offense Description:                                                      | Upload Photo//<br>size 100kb)<br>Choose file | Evidence:(only jpeg/jpg/pdf/png/gif file format with max |
|                                                                                       | Offender Known:*                                                          |                                              |                                                          |
|                                                                                       | © Yes ⊛ No                                                                |                                              |                                                          |
|                                                                                       | » Offender details                                                        |                                              |                                                          |
|                                                                                       | Number of Suspects:*                                                      | Remarks about                                | t offenders :                                            |
|                                                                                       | 0                                                                         |                                              |                                                          |
|                                                                                       |                                                                           |                                              |                                                          |
|                                                                                       | Submit O Reset X Cancel                                                   |                                              |                                                          |
| Contact Us                                                                            | Contact Us for RTR Booking                                                | Navigation                                   | Important Links                                          |
| Dy. Conservator of Forests (IT)                                                       | CF And Field Director,                                                    | About Us                                     | Disclaimer                                               |
| Phone: 0141-2713906<br>email: dcft it forest@raiasthan.gov.in                         | Ranthambore Tiger Reserve,<br>SawaiMadhopur(Wildlife) Phone: 0141-2227225 | Forest Resource                              | Copyright                                                |
| Grafaceran.gov.m                                                                      |                                                                           | Departmental Wings                           | Terms & Conditions                                       |
|                                                                                       |                                                                           | Public Information                           | Privacy Policy                                           |
|                                                                                       |                                                                           | Regional Offices                             | Version Undated on:21 December 2015                      |

Enter the Number of Offenders and Description of the Offenders.

Date: 8th December 2016

1

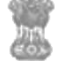

Forest Department, Government of Rajasthan

| 1 0010111101110111011101 |                                 |    |                     |   |
|--------------------------|---------------------------------|----|---------------------|---|
|                          |                                 |    |                     |   |
|                          | Offender Known:*                |    |                     |   |
|                          | • Yes 🔘 No                      |    |                     |   |
|                          | » Offender details              |    |                     |   |
|                          | Name of accused:*               |    | Father Name:        |   |
|                          | Residential Address1:           |    | State: *            |   |
|                          |                                 |    | Select              | ¥ |
|                          | District: *                     |    | City/Village Name:* |   |
|                          | Select                          | τ. | Select              | Ŧ |
|                          | Add Offender:<br>+ Add Offender |    |                     |   |
|                          | ✓ Submit O Reset X Cancel       |    |                     |   |
|                          |                                 |    |                     |   |

Enter the following details - Name of the Offender, Father Name, Residential Address1, Select State, Select District, Select City/Village Name of the offender.

Click on +Add Offender to add detail of more than one offender.

Filling all the fields which are marked with asterisk sign (\*) is mandatory.

For filling each field take the cursor over field and a pop will show information and a sample for filling that field.

Click on Submit button to complete the procedure.

Rev. No. 1.1

Date: 8th December 2016

Page 29 of 31

## 2.11 Grievance Services-> Apply For Grievances

Apply Grievances Link will redirect you to Rajasthan Sampark website.

| Reader and<br>Government of Raja | sthan R                           | राजस्थान सम्पर्क<br>AJASTHAN SAMPARK |                       | <b>R</b>                | -      |
|----------------------------------|-----------------------------------|--------------------------------------|-----------------------|-------------------------|--------|
| Home Lodge C                     | Srievance View Status Feedback Re | minder Help                          | << <u>Back to SSO</u> | Welcome RAJ0714 🕚 I     | LOGOUT |
| Dashboard<br>My Profile          |                                   | Inbox                                |                       | Search Grievances       |        |
| Name                             | RA-10714                          | My Grievances                        | 2                     | Enter Keyword to search | GO     |
| Eathor's Namo                    | abab                              | My Disposed Grievances               | 0                     |                         |        |
| Fauler's Name.                   | gngn                              | My Grievances in Processing          | 0                     | Notice/Bulletin Board   |        |
| Mobile No:                       | 9999998888                        |                                      |                       |                         |        |
| Phone No:                        | *******                           |                                      |                       |                         |        |
| Type:                            | Rural                             |                                      |                       |                         |        |
| Pincode:                         |                                   |                                      |                       |                         |        |
| Country:                         | India                             |                                      |                       |                         |        |
| State:                           | Rajasthan                         |                                      |                       |                         |        |
| District:                        | Jaipur                            |                                      |                       |                         |        |
| Block:                           | BASSI                             |                                      |                       |                         |        |
| Village:                         | Charanwas                         |                                      |                       |                         |        |
| Email Id:                        | raj.nit08@gmail.com               |                                      |                       |                         |        |
| ID Proof.                        | Aadhar Card                       |                                      |                       |                         |        |
| ID Number:                       | 676878456321                      |                                      |                       |                         |        |
| Last Login                       | 27-Jan-2016 06:14:20 PM           |                                      |                       |                         |        |

# 2.12 Grievance Services-> File RTI

You will be redirected to RTI page.

| Vveckiy Monthly Yearly All     Vveckiy Monthly All     O O O O O     Total Applications Total First Appeals Total Second Appeals Total MA Total Complaint |
|----------------------------------------------------------------------------------------------------|
| © Weekly © Monthly © Yearly © All<br>0 0 0 0 0<br>Total Applications Total First Appeals Total Second Appeals Total MA Total Complaint                    |
| 0, 0, 0, 0, 0, 0<br>Total Applications, Total First Appeals Total Second Appeals Total MA Total Complaint                                                 |
| 0.0000<br>Total Applications. Total First Appeals. Total Second Appeals. Total MA. Total Complaint                                                        |
| 0 0 0 0<br>Total Applications Total First Appeals Total Second Appeals Total MA Total Complaint                                                           |
| 0 0 0 0<br>Total Applications Total First Appeals Total Second Appeals Total MA Total Complaint                                                           |
| 0 0 0 0 0<br>Total Applications Total First Appeals Total Second Appeals Total MA Total Complaint                                                         |
| 0 0 0 0 0<br>Total Applications Total First Appeals Total Second Appeals Total MA Total Complaint                                                         |
| 0 0 0 0 0<br>Total Applications Total First Appeals Total Second Appeals Total MA Total Complaint                                                         |
| 0 0 0 0 0<br>Total Applications Total First Appeals Total Second Appeals Total MA Total Complaint                                                         |
| 0 0 0 0 0 0 0 0 0 0 0 0 0 0 0 0 0 0 0                                                                                                    |
|                                                                                                    |
|                                                                                                    |
|                                                                                                    |
|                                                                                                    |
|                                                                                                    |
|                                                                                                    |
|                                                                                                    |
|                                                                                                    |
|                                                                                                    |

Forest Department, Government of Rajasthan

## 2.13 Grievance Services-> My RTI

You will be shown record for your filed RTI.

|                                             | 2 -         | <b>A</b> •               | <b>≡</b> • ★ |        |
|---------------------------------------------|-------------|--------------------------|--------------|--------|
|                                             |             |                          |              |        |
|                                             |             |                          |              |        |
| e Department                                | Office      | Status                   | Action       |        |
| Department of Information<br>Technology and | Head Office | Application submitted to | AppSubmitte  | dToPIO |
|                                             |             |                          |              |        |
|                                             |             |                          |              |        |
|                                             |             |                          |              |        |
|                                             |             |                          |              |        |
|                                             |             |                          |              |        |